Questa è la pagina iniziale dalla quale ci si iscrive ai bandi erasmus. Si accede alla pagina da webstudenti.unica.it oppure dai servizi on-line agli studenti. Su questa pagina vengono visualizzati tutti i bandi aperti (contrassegnati dal lucchetto aperto. Per iscriversi occorre cliccare sulla lente posizionata sotto Azioni. A fianco alla lente c'è il link alle pagine web delle relazioni internazionali in cui sono state inserite le schede relative ai vari CdS.

|                                                                                                    | ales à l'accel and l'a sh fato d'asta til dhe Alle Choile A |                                                  |                                   |
|----------------------------------------------------------------------------------------------------|-------------------------------------------------------------|--------------------------------------------------|-----------------------------------|
| File Modifica Visualizza Prefer                                                                           | iti Strumenti ?                                             |                                                  |                                   |
| mbiente di test                                                                                           |                                                             |                                                  |                                   |
| Sa<br>nytione   Bone publica   Ga                                                                         | ervizi online<br>vida OnLine   PostaStudenti   PostaDocen   | 11   Convenzioni   Portale Ateneo   @ HelpOnLine | Università di Cagliari            |
| PROVA PROVA                                                                                               | HOME                                                        |                                                  |                                   |
| O                                                                                                    | ELENCO BANDI DI MOBI                                        | ΙΤΆ ΙΝΤΕΡΝΑΖΙΟΝΑΙ Ε                              |                                   |
| $\sim$                                                                                                    | ELENCO DANDI DI MODI                                        |                                                  |                                   |
|                                                                                                    |                                                             | AMDITO MODIFICE: EACHANGE PROGRAMS               |                                   |
| Area Riservata<br>Logout                                                                                  | INGEGNERIA E ARCHITETTURA                                   |                                                  |                                   |
|                                                                                                    | A.A. Num. bando                                             | Titolo                                           | Stato Stato Azioni<br>bando iscr. |
| Altre Carriere                                                                                            | 2015 80                                                     | Architettura - Erasmus+ Azione STUDIO            | e Q                               |
| Home                                                                                                    | 2015 81                                                     | II_Ingegneria Meccanica Erasmus+ Azione STUDIO   | 6 Q Eq.                           |
| Segreteria<br>Piano di Studio                                                                             | SCIENZE ECONOMICHE, GIURIDICHE                              | E POLITICHE                                      |                                   |
| Carriera<br>Esami                                                                                         | A.A. Num. bando                                             | Titolo                                           | Stato Stato Azioni<br>bando iscr. |
| Tirocini e stage                                                                                          | 2015 83                                                     | Scienze Politiche - Erasmus+ Azione STUDIO       | 6 Q E                             |
| Domande<br>Gestione tirocini                                                                              | Legenda:                                                    |                                                  |                                   |
| placement                                                                                                 | Em - Link esterno                                           |                                                  |                                   |
| Mobilità internazionale                                                                                   | () = Dettaglio/Iscrizione                                   |                                                  |                                   |
| Iniziative                                                                                                | Iscritto al bando                                           |                                                  |                                   |
| Iniziative                                                                                                | - Iscrizione non completata                                 |                                                  |                                   |
| Questionari e richieste                                                                                   | A = Iscrizioni chiuse                                       |                                                  |                                   |
| Questionari generici<br>Valutazione corso di studi,<br>aule, attrezzature, servizi<br>di supporto e prove |                                                             |                                                  |                                   |
| d'esame<br>Questionari valutazione<br>attività didattiche                                                 |                                                             |                                                  |                                   |

In questa seconda schermata viene illustrato l'iter burocratico da seguire dopo la compilazione del modulo di candidatura ed eventualmente l'assegnazione di una borsa erasmus.

| File Modifica Visualizza Preferit                                                                                                    | nica.it/esse3_test/auth/studente/dirittoAlloS<br>ti Strumenti ?  | itudio/DettaglicMo 🔎 + 🔒 C 🖉 Candidatura Bandi di MobiL. ×                                             | Increase Road for                                                                 |                                          |                        | × 0 ⊂ ×<br>0 ☆ 0                      |
|----------------------------------------------------------------------------------------------------|------------------------------------------------------------------|----------------------------------------------------------------------------------------------------|-----------------------------------------------------------------------------------|------------------------------------------|------------------------|---------------------------------------|
| Ambiente di test                                                                                                    |                                                                  |                                                                                                    |                                                                                   |                                          |                        | · · · · · · · · · · · · · · · · · · · |
| se                                                                                                    | ervizi online<br>Ida OnLine   PostaStudenti   Posta              | Docenti   Converzioni   Portale Atenno   @ HelpOnLine                                                  |                                                                                   |                                          |                        | Università di Cagliari                |
| PROVA PROVA                                                                                                    | CANDIDATURA BAN<br>In questa pagina è possibile el<br>Dati Bando | DI DI MOBILITÀ INTERNAZIONALE<br>(fettuare l'iscrizione al bando e seguire tutte le fasi della propria | a candidatura.                                                                    |                                          |                        | _                                     |
| Area Riservata<br>Logout                                                                                                    | Titolo<br>Compilazione domande<br>Ulteriori informazioni         |                                                                                                    | Scienze Politiche - Erasn<br>dal 23/02/2016 16:00 al<br>Q vai al dettaglio del ba | nus+ Azione STUDIO<br>15/03/2016<br>ando |                        |                                       |
| Altre Carriere                                                                                                    | Candidatura al Bando<br>Non risulti iscritto al ba               | ndo.                                                                                                   |                                                                                   |                                          |                        |                                       |
| Segreteria                                                                                                    | Fase                                                             | Attività                                                                                               |                                                                                   | Info Stato                               | Legenda:               |                                       |
| Piano di Studio                                                                                                    | Iscrizione al bando                                              | 1 Compilazione Modulo di Candidatura                                                                   | obbligatoria                                                                      | 6                                        | 6 attività aperta      |                                       |
| Carriera                                                                                                    |                                                                  | 2 Upload Allegati Iscrizione                                                                           | opzionale                                                                         | A                                        | A attività bloccata    |                                       |
| Tirocini e stare                                                                                                    |                                                                  | 3 Conferma iscrizione al bando                                                                         | obbligatoria                                                                      | A                                        | 🗸 attività completata  |                                       |
| Domande                                                                                                    | Assegnazione Sede                                                | 4 Pubblicazione dati Graduatoria                                                                       |                                                                                   | θ                                        | ulteriori informazioni |                                       |
| Accedi ai servizi di<br>placement                                                                                                    |                                                                  | 5 Compilazione Learning Agreement                                                                      | obbligatoria                                                                      | θ                                        |                        |                                       |
| Mobilità internazionale<br>Bandi di Mobilità                                                                                                    | 1 - Compilazione Mod                                             | ulo di Candidatura                                                                                     |                                                                                   |                                          | l                      | <u> </u>                              |
| Iniziative<br>Iniziative                                                                                                    | Non hai ancora compilato il m                                    | odulo di candidatura                                                                                   |                                                                                   |                                          |                        |                                       |
| Questionari e richieste<br>Questionari generici<br>Valutazione corso di studi,<br>aule, attrezzature, servizi<br>di supporto e prove<br>d'esame<br>Questionari valutazione<br>attività didattiche | Indietro                                                         |                                                                                                    |                                                                                   |                                          | 🖉 compila il moduli    | 2                                     |

I lucchetti verranno aperti man mano che si procede nella compilazione.

| ttps://webstudenti.ur | ica.it/esse3_test/auth/studente/dirittoAlloS | itudio/DettaglicMo 🔎 - 🔒 C 🎯 Candidatura Bandi di Mobil ×             |                        |               |                          |  |  |  |  |  |
|-----------------------|----------------------------------------------|-----------------------------------------------------------------------|------------------------|---------------|--------------------------|--|--|--|--|--|
| Visualizza Prefer     | ti Strumenti ?                               |                                                                       |                        |               |                          |  |  |  |  |  |
| NPS                   |                                              |                                                                       |                        |               |                          |  |  |  |  |  |
| me pubblica   Gi      | ida OnLine   PostaStudenti   Posta           | aDocenti Convenzioni Portale Ateneo @ HelpOnLine                      |                        |               |                          |  |  |  |  |  |
| OVA PROVA             | CANDIDATURA BAN                              | DI DI MOBILITÀ INTERNAZIONALE                                         |                        |               |                          |  |  |  |  |  |
| NOTA PROTA            | In questa pagina è possibile ef              | ffettuare l'iscrizione al bando e seguire tutte le fasi della propria | a candidatura.         |               |                          |  |  |  |  |  |
|                       | _ Dati Bando                                 |                                                                       |                        |               |                          |  |  |  |  |  |
|                       |                                              | Bando                                                                 |                        |               |                          |  |  |  |  |  |
| inte                  | Titolo<br>Compilazione domande               |                                                                       | dal 23/02/2016 16:00   | al 15/03/2016 |                          |  |  |  |  |  |
| vala                  | Ulteriori informazioni                       |                                                                       | Q vai al dettaglio del | bando         |                          |  |  |  |  |  |
| sword                 |                                              |                                                                       |                        |               |                          |  |  |  |  |  |
| re                    | Candidatura al Bando                         |                                                                       |                        |               |                          |  |  |  |  |  |
|                       | Non risulti iscritto al ba                   | indo.                                                                 |                        |               |                          |  |  |  |  |  |
|                       | Fate                                         | Attività                                                              |                        | Info Stato    | Logonday                 |  |  |  |  |  |
| oibu                  | Iscrizione al bando                          | 1 Compilazione Questionario                                           | obbligatoria           | 6             | attività aperta          |  |  |  |  |  |
|                       | ischarter of burloo                          | · completeller questionero                                            | obougatoria            | -             | attività bloccata        |  |  |  |  |  |
|                       |                                              | Z Compilazione Modulo di Candidatura                                  | obbligatoria           | -             | attività completata      |  |  |  |  |  |
| tage                  |                                              | 3 Upload Allegati Iscrizione                                          | opzionale              | 8             | - ulteriori informazioni |  |  |  |  |  |
| rocini                |                                              | 4 Conferma iscrizione al bando                                        | obbligatoria           | A             | 0                        |  |  |  |  |  |
| arvizi di             | Assegnazione Sede                            | 5 Pubblicazione dati Graduatoria                                      |                        | A             |                          |  |  |  |  |  |
|                       |                                              | 6 Compilazione Learning Agreement                                     | obbligatoria           | A             |                          |  |  |  |  |  |
| pilità                | -                                            | a maniference commission and                                          | or a grant a           | _             |                          |  |  |  |  |  |
|                       | 1 - Compilazione Que                         | stionario                                                             |                        |               | 6                        |  |  |  |  |  |
|                       | Prins della compilazione della               | medule servedare can la compliarione e la conferme del questi         | anada                  |               |                          |  |  |  |  |  |
| e richieste           | Il questionario è obbligatorio.              | moduto procedere con la compitazione e la conterma del questic        | onano.                 |               |                          |  |  |  |  |  |
| corso di studi.       |                                              |                                                                       |                        |               |                          |  |  |  |  |  |
| zature, servizi       |                                              |                                                                       |                        |               | Caesdonano Entantas      |  |  |  |  |  |
| e prove               | Indietro                                     |                                                                       |                        |               |                          |  |  |  |  |  |
| alutazione            |                                              |                                                                       |                        |               |                          |  |  |  |  |  |
| Ateneo                |                                              |                                                                       |                        |               |                          |  |  |  |  |  |
| neo                   |                                              |                                                                       |                        |               |                          |  |  |  |  |  |
| ccademico             |                                              |                                                                       |                        |               |                          |  |  |  |  |  |
| ne generale           |                                              |                                                                       |                        |               |                          |  |  |  |  |  |
| stegno                |                                              |                                                                       |                        |               |                          |  |  |  |  |  |
|                       |                                              |                                                                       |                        |               |                          |  |  |  |  |  |

Quest'anno abbiamo due novità: la compilazione di un questionario obbligatorio e la possibilità di inserire tre allegati (facoltativo).

| 5 4 T - 0 1 - 0 - 0 - 0 - 0 - 0 - 0 - 0 - 0 -                                                | Annual Annual |                        |
|----------------------------------------------------------------------------------------------|----------------------------------------------------------------------------------------------------|------------------------|
| (C) (C) Mttps://webstudenti.un                                                               | ca &/ esse3_test/auth/questionani/QuestionaniWrapper.do:jses: D + 🗎 C 🕞 Lista Questionani 🛛 🗙                                                                                                    | G ☆ Ø                  |
| File Modifica Visualizza Preferit                                                            | Strumenti ?                                                                                                    |                        |
| Ambiente di test                                                                             |                                                                                                    | <u>^</u>               |
| Se<br>anytione Bone pubblica Gu                                                              | rvizi online<br>da OnLine   PostaStudenti   PostaDocenti   Convenzioni   Portale Ateneo   @ HelpOnLine                                                                                                    | Università di Cagliari |
| 22014 22014                                                                                  | HOME » Lista Questionari                                                                                                    |                        |
| PROVA PROVA                                                                                  |                                                                                                    |                        |
| X                                                                                            | PAGINA RIASSUNTIVA CON I QUESTIONARI COMPILATI O COMPILABILI.                                                                                                    |                        |
| <u></u>                                                                                      | Lista Questionari                                                                                                    |                        |
| Area Riservata<br>Logout<br>Cambia Password<br>Altre Carriere                                | Q<br>Questionario é resmus<br>il questionario é compliabile del 23/03/2016 fino al 15/03/2016 per un massimo di 1 volta<br>Non è mai stata fatta nessuna compliazione!                                                                                                    | NUOVO                  |
|                                                                                              | Esci                                                                                                    |                        |
| Home                                                                                         |                                                                                                    |                        |
| Segreteria                                                                                   | *<br>*                                                                                                    |                        |
| Piano di Studio                                                                              | 2 LEGENDA                                                                                                    |                        |
| Carriera                                                                                     | Non è possibile compilare nuovi questionari in questa area                                                                                                    |                        |
| Tirogini e stare                                                                             | Permette di compilare un nuovo questionario nella relativa area     Permette di modificare un questionario nella compilato     Permette di modificare un questionario nel acompilato                                                                                                    |                        |
| Domande<br>Gestione tirocini<br>Accedi ai servizi di<br>placement                            | Permette di visualizzare un questionario non anonimo già compilato e confermato o scaduto     Nel caso di questionari anonimi, il questionario non è valido perchè non confermato     Il questionario e stato confermato     Nel caso di questionari non anonimi, il questionario non è ancora stato confermato                                                                                                    |                        |
| Mobilità internazionale<br>Bandi di Mobilità                                                 |                                                                                                    |                        |
| Iniziative<br>Iniziative                                                                     |                                                                                                    |                        |
| Questionari e richieste                                                                      |                                                                                                    |                        |
| Questionari generici                                                                         |                                                                                                    |                        |
| Valutazione corso di studi,<br>aule, attrezzature, servizi<br>di supporto e prove<br>d'esame |                                                                                                    |                        |
| Questionari valutazione<br>attività didattiche                                               |                                                                                                    |                        |
| Informazioni Ateneo                                                                          |                                                                                                    |                        |

La compilazione del questionario è molto semplice, il percorso è guidato e solo quando verrà completato il questionario sarà possibile andare avanti. Per compilare il questionario viene chiesta una seconda volta l'autenticazione tramite ID e password.

| C A https://webstudentiu                                                                                                    | unica.it/esse3_test/auth/questionari/QuestionariPagina.do7page (P + 🗎 C 🛛 🧔 Question                                                                                                    | ario ×                                                                                                    |                                 | G 🕁 G                  |
|----------------------------------------------------------------------------------------------------|----------------------------------------------------------------------------------------------------|----------------------------------------------------------------------------------------------------|---------------------------------|------------------------|
| Ambiente di test                                                                                                    | eriti Strumento /                                                                                                    |                                                                                                    |                                 |                        |
|                                                                                                    |                                                                                                    |                                                                                                    |                                 | Università di Cagliari |
| STAND S                                                                                                    | Servizi online                                                                                                    |                                                                                                    |                                 | Conversita di Cagnan   |
| myHome Home pubblica G                                                                                                    | Suida OnLine   PostaStudenti   PostaDocenti   Convenzioni   Portale Aten                                                                                                    | eo   @ HelpOnLine                                                                                                    |                                 |                        |
| PROVA PROVA                                                                                                    | HOME » Questionario                                                                                                    |                                                                                                    |                                 |                        |
|                                                                                                    | Le domande contrassegnate con (*) sono obbligatorie.                                                                                                    |                                                                                                    |                                 |                        |
| Area Riservata                                                                                                    | (*) Hai mai effettuato negli anni precedenti un'esperienza                                                                                                    | a Erasmus?                                                                                                    |                                 |                        |
| Logout<br>Cambia Password<br>Altre Carriere                                                                                                    | <ul> <li>SI</li> <li>No</li> </ul>                                                                                                    |                                                                                                    |                                 |                        |
| Home                                                                                                    | Precedente                                                                                                    | Undo                                                                                                    | Annulla                         | Avanti                 |
| Segreteria<br>Piano di Studio                                                                                                    | LEGENDA     Precedence     Permette di tornare indietro di una nacina. Ne                                                                                                    | l caso in cui sia la <b>prima</b> ritorna al rienlineo o alla pagina di parter                                                                                                    | nza del questionario            |                        |
| Carriera<br>Esami                                                                                                    | Undo Annulla tutte le modifiche fatte nella pagina, re<br>Annulla Esce dal questionario senza riportare le modifi                                                                                                    | riportandola allo stato iniziale.<br>che effettuate nella pagina corrente.                                                                                                    |                                 |                        |
| Tirocini e stage<br>Domande<br>Gestione tirocini                                                                                                    | Avanti Permette di passare alla pagina successiva. Ne                                                                                                    | l caso sia l' <b>ultima</b> passa al riepilogo o alla pagina di partenza                                                                                                    |                                 |                        |
| Accedi ai servizi di<br>placement                                                                                                    |                                                                                                    |                                                                                                    |                                 |                        |
| Bandi di Mobilità                                                                                                    |                                                                                                    |                                                                                                    |                                 |                        |
| Iniziative<br>Questionari e richieste                                                                                                    |                                                                                                    |                                                                                                    |                                 |                        |
| Questionari generici<br>Valutazione corso di studi,<br>aule, attrezzature, servizi                                                                                                    |                                                                                                    |                                                                                                    |                                 |                        |
| di supporto e prove<br>d'esame<br>Questionari valutazione                                                                                                    |                                                                                                    |                                                                                                    |                                 |                        |
| attività didattiche                                                                                                    |                                                                                                    |                                                                                                    |                                 |                        |
|                                                                                                    |                                                                                                    |                                                                                                    |                                 |                        |
|                                                                                                    |                                                                                                    | Incented Month Ref.                                                                                                    | _                               | - 0 <b>- X</b>         |
| File Modifica Visualizza Prefec                                                                                                    | unica $t$ issel just/valt/questionari Questionari<br>Pagina do page $\mathcal{P} * \oplus \mathcal{C}$<br>with Strumenti ?                                                                                                    | ario X                                                                                                    |                                 | ାତ = ବ<br>ଜ ଜ ତି       |
| File Modifica Visualizza Prefe<br>Ambiente di test                                                                                                    | unica.R.fesse2_3test/auth/questionan/Questionan/Pagina.do?page $\mathcal{P} = egin{array}{c} \mathcal{O} & \bigoplus & \bigcirc & \bigcirc & \bigcirc & \bigcirc & \bigcirc & \bigcirc & \bigcirc & \bigcirc & \bigcirc$                                                                                                    | ario X                                                                                                    |                                 |                        |
| File Modifica Visualiza Prefe<br>Ambiente di test                                                                                                    | unica.X*esse3 test/nuth/questionan/QuestionanPagina.do?page ρ + Ω C 🧾 Question<br>nit Strumenti ?                                                                                                    | are ×                                                                                                    |                                 | Università di Cagliari |
| Re Modifice Visualiza Prefe<br>Ambiente di test                                                                                                    | unica.R.*ess2_stest/auth/questiones/Questiones/Rajona.do?page ( $\mathcal{P} = egin{array}{c} \mathcal{O} & \end{array} & \end{array} & a$ | arie X                                                                                                    |                                 | Università di Cagliari |
| Fie Modifie Vesualiza Prefe<br>Ambiente di test                                                                                                    | unica X: escl _test/vult/spectronen/Questionen/Pagina.doi?page /P + @ C @ Question<br>eti Strumenti ?<br>Servizi online<br>Gudda Ontline   PostaStudenti   PostaDocenti   Convenzioni   Portale Ateo<br>HOWE - Questionario                                                                                                    | arie X                                                                                                    |                                 | Università di Cagliari |
| Re Modice Voueleze Prée<br>Ambiente di test<br>Pres Modice Voueleze Prée<br>Ambiente di test<br>Preve Rome pubblica G                                                                                                    | enica & cosci (sch / squetiones) Quetiones) Pains do (supp. // - @ C) @ Quetion<br>etc. Strumenti 7<br>Servizi online<br>inde OnLine  PostaStudenti   PostaDocenti   Convenzioni   Portale Aten<br>HOME - Questionario<br>QUESTIONARIO                                                                                                    | ario ×                                                                                                    |                                 | Università di Cagliari |
| Re Modrice Versueliza Prefe<br>Ambiente di test<br>eventore Home pubblica G                                                                                                    | unica it issel treat / util/ questioneni Questioneni Pagina dol page (P + (a) C) (C) Question<br>nit Strumenti ?<br>Servizi online<br>Servizi online<br>Servizi online<br>GUESTIONARIO<br>Le domande contrassegnate con (*) sono obbligatorie.<br>Precedenti esperienze Framus                                                                                                    | ane X                                                                                                    |                                 | Università di Cagliari |
| Fig. Modifice Visualizes Prefe<br>Ambiente di test<br>Ambiente di test<br>Ambiente  | anica X'escal Jest'nuth/questionen/Questionen/Pagina.dil/page P = @ C @ Question<br>etil Strumenti ?<br>Servizi online<br>Budda OnLine PostaStudenti PostaDocenti Convenzioni Portale Atem<br>HOME = Questionario<br>QUESTIONARIO<br>Le domande contrassegnate con (*) sono obbilgatorie.<br>Precedenti esperienze Erasmus<br>(*) Quale tipologia di esperienza Erasmus hai gia effettuati                                                                                                    | ario × so @ HelpOnLine                                                                                                    |                                 | Università di Cagliari |
| Revealed a service of the service of the service of                                                                                                    | unica & essel 3 text with figuetionent Quettionent Regins dol (range 2) = 2 C<br>© Quettion<br>etc. Strument 7<br>Servizi online<br>Convertion PostaStudenti PostaDocenti Convertioni Portale Aten<br>HOME - Questionario<br>QUESTIONARIO<br>Le domande contrassegnate con (*) sono obbilgatorie.<br>Precedenti apperionze Framus<br>(*) Quale tipologia di esperienza Erasmus hal già effettuat<br>(*) Quale tipologia di esperienza Erasmus hal già effettuat<br>(*) Quale tipologia di esperienza Erasmus hal già effettuat<br>(*) Quale tipologia di esperienza Erasmus hal già effettuat                                                                                                    | no   @ HelpDhLine                                                                                                    |                                 | Università di Cagliari |
| Reva Riservata<br>Logoti<br>Cambia Resource<br>Area Riservata<br>Logoti<br>Cambia Resource<br>Area Riservata<br>Logoti<br>Cambia Resource<br>Area Riservata<br>Logoti<br>Cambia Resource<br>Area Riservata                                                                                                    | anica.k*esc8_test/udtr/questionani?questionani?quest.page P = Q C Question<br>nti Strumenti ?<br>Servizi online<br>Md& OnLine PostaStudenti PostaDocenti Convenzioni Portale Ateo<br>HOME - Questionario<br>QUESTIONARIO<br>La domande contrassegnate con (*) sono obbilgatorio.<br>Precedenti esperienze Erasmus<br>(*) Quale tipologia di esperienza Erasmus hal già effettuat<br>Studio<br>Placement<br>(*) un quale anno accademico? (esempio: per indicare l'ani<br>(mumor: )                                                                                                    | eo e HelpOnLino<br>o? no accademico 2014/2015 insertre 2014)                                                                                                    |                                 | Università di Cagliari |
| Fig Modifice Visualizes Prefe<br>Ambiente di test<br>Ambiente di test<br>Ambiente d | enica & resc2 text-auth/questionen/Questionen/Pagina.dol/page. <i>P</i> = @ C                                                                                                    | eo @HelpOnLine<br>o?<br>no accademico 2014/2015 inserire 2014)                                                                                                    |                                 | Università di Cagliari |
| Reva Riservata<br>Logot<br>Carriera<br>Bian di Studio<br>Carriera<br>Esani<br>Tracinio e state                                                                                                    | anică l'est l'est/udh/questionen/Questionen/Pagina dol'page (P + (C) (C) (Question<br>ini Strumeni ?<br>Servizi online<br>aută ont.line (PostaStudenti   PostaDocenti   Convenzioni   Portale Ateo<br>HOME - Questionario<br>QUESTIONARIO<br>Le domande contrassegnate con (*) sono obbligatorio.<br>Precedenti esperienze Framus<br>(*) Quale tipologia di esperienza Erasmus hai già effettuat<br>Studio<br>Placement<br>(*) In quale anno accademico? (esempio: per indicare l'anni<br>(numero: )                                                                                                    | ario × o @ HelpOnLine o? no accademico 2014/2015 inserire 2014)                                                                                                    |                                 | Università di Cagliari |
| Fie Modific Visualiza Prefe<br>Ambiente di test<br>Ambiente di test<br>Ambiente di test<br>Ambiente di test<br>Ambiente di test<br>Ambiente di test<br>Carlos<br>Area Riservata<br>Logoti<br>Cambia Passvord<br>Atre Carlere<br>Home<br>Segreteria<br>Plano di Studio<br>Carriera<br>Esami<br>Tirocini e stage<br>Domande<br>Gestione tirocini                                                                                                    | anica X testa) test nuth/questionen/Questionen/Pagina dol/page P = @ C @ Question<br>nti Strumenti ?<br>Servizi online<br>Servizi online<br>MOME = Questionario<br>QUESTIONARIO<br>Le domande contrassegnate con (*) sono obbilgatorie.<br>Precedenti esperienze Erasmus<br>(*) Quale tipologia di esperienza Erasmus hai già effettuat<br>5 studio<br>Placement<br>(*) In quale anno accademico? (esemplo: per indicare l'ani<br>(rumero: )<br>(*) Per quanti mesi in totale?<br>(rumero: )<br>Precedente                                                                                                    | ario ×  ex @ HelpOnLine  g?  no accademico 2014/2015 inserire 2014)  Undo                                                                                                    | Anula                           | Università di Cagliari |
| Fig Modifica Visualiza Prefe<br>Ambiente di test<br>Ambiente di test<br>Ambiente di |                                                                                                    | eo @ HelpOnLine    o?  no accademico 2014/2015 inserire 2014)  Luno  Luno Luno                                                                                     | Annulta<br>za del questionario. | Università di Cagliari |
| Reva Riservata<br>Logout<br>Carriera<br>Band di Studio<br>Carriera<br>Band di Studio<br>Carriera<br>Band di Studio<br>Carriera<br>Band di Studio<br>Carriera<br>Band di Studio<br>Carriera<br>Band di Studio<br>Carriera<br>Band di Studio<br>Carriera<br>Band di Studio<br>Carriera<br>Band di Studio<br>Carriera<br>Band di Studio<br>Carriera<br>Band di Studio<br>Carriera<br>Band di Studio<br>Carriera<br>Band di Studio<br>Carriera<br>Band di Studio<br>Carriera<br>Band di Mobilità<br>Internazionale<br>Bandi di Mobilità                                                                                                    | anica X escal tech valif questionen Pagina doi*page P                                                                                                    | eo @ HelpOrt.ino  o?  co?  co?  co?  co?  co?  co?  co                                                                                                    | Anula<br>zza del questionario.  | Università di Cagliari |
| Re Modifia Visualiza Prefe<br>Ambiente di test<br>Ambiente di test<br>Ambiente di test<br>Ambiente di test<br>Ambiente di test<br>Ambiente di test<br>Reversa<br>Area Riservata<br>Logout<br>Cambia Password<br>Atre Carriere<br>Home<br>Segreteria<br>Piano di Studio<br>Carriera<br>Esami<br>Trocini e stage<br>Domande<br>Gariera<br>Esami<br>Trocini e stage<br>Domande<br>Gariera<br>Esami<br>Trocini e stage<br>Domande<br>Gariera<br>Esami<br>Trocini e stage<br>Domande<br>Gariera<br>Esami<br>Abbittà Internazionale<br>Esand di Acolittà<br>Iniziative<br>Iniziative<br>Questionari e richieste                                                                                                    |                                                                                                    | eo @ HelçOnLine    Po @ HelçOnLine    Po Control of the provide the providet the providet the provide the provide the providet the provide | Amula                           | Università di Cagliari |
| Fig Modifica Visualiza Prefe<br>Ambiente di testi<br>Visualiza Prefe<br>Ambiente di testi<br>Visualiza Prefe<br>Ambiente di testi<br>Visualiza Prefe<br>Ambiente di testi<br>Preve Prova Prova<br>Carriera<br>Donand<br>Segreteria<br>Piano di Studio<br>Carriera<br>Esami<br>Trochi e tage<br>Donande<br>Gestione tirochi<br>Accedi ai sociali<br>Accedi ai sociali           |                                                                                                    | eo e HelpOnLine    o?  no accademico 2014/2015 inserire 2014)  Cutos  4 caso in cui sia la prima ritorna al riepilogo o alla pagina di parter riportandola allo stato inizialo. che effettuate nella pagina corrente. 1 caso sia l'ultima passa al riepilogo o alla pagina di partenza                                                                                                    | Annula<br>Iza del questionario. | Lant                   |
| Fie Modifa Vauliza Pere<br>Ambiente di test<br>Ambiente di test<br>Ambiente di test<br>Ambiente di test<br>Ambiente di test<br>Ambiente di test<br>Ambiente di test<br>Ambiente di test<br>Ambiente di test<br>Area Riservata<br>Logoti<br>Cambia Passiveri<br>Atre Carriera<br>Segreteria<br>Piano di Studio<br>Carriera<br>Esami<br>Tirochi e stage<br>Donande<br>Gestione tirochi<br>Accedi ai servizi di<br>placement<br>Dollità internazionale<br>Bandi di Mollità<br>Iniziative<br>Iniziative<br>Cuestionari generici<br>Superiora prove<br>di servizi<br>di sporte or prove<br>di servizi<br>di sporte or prove<br>desame<br>Cartino e sprove<br>di suporte prove<br>desame<br>Costione si prove<br>di servizi<br>di sporte or prove<br>di suporte prove<br>desame<br>Cartinopari e stade                                                                                                    | anica X testa Just Audit questionen Regina del page P                                                                                                    | ario ×                                                                                                    | Anula<br>za det questionario.   | Lant                   |

| File Modifica Visualizza Preferi                                                                                                    | nica $\mathbb{Z}^{r}$ (see ), test/auth/questionan/Questionan/Pagina.do?page $\mathcal{P} = \bigoplus \mathbb{C}$<br>with Strumenti ?                                                                                                    | ario ×                                                                                                    |                                       | 0 ★ ⊕        |
|----------------------------------------------------------------------------------------------------|----------------------------------------------------------------------------------------------------|----------------------------------------------------------------------------------------------------|---------------------------------------|--------------|
| myttome Home pubblica Gu                                                                                                    | uida OnLine   PostaStudenti   PostaDocenti   Convenzioni   Portale Aten                                                                                                    | eo   @ HetpOnLine                                                                                                    |                                       | ^            |
| PROVA PROVA                                                                                                    | HOME - Questionario<br>QUESTIONARIO<br>Le domande contrassegnate con (°) sono obbligatorie.<br>Competenze linguistiche                                                                                                    |                                                                                                    |                                       |              |
| Area Riservata<br>Logout<br>Cambia Password<br>Altre Carriere                                                                                                    | (*) Conosci la lingua del Paese di destinazione? Si No                                                                                                    |                                                                                                    |                                       |              |
| Home                                                                                                    | Precedente                                                                                                    | Undo                                                                                                    | Annulla                               | Avanti       |
| Segreteria Piano di Studio Carriera Esami Tirocini e stage Domande Gestione tirocini Accedi al servizi di placement Mobilità internazionale Bandi di Mobilità Iniziative Usestionari generici Valutazione corso di studi, aule, attrezature, servizi di supporto e prove d'esame Questionari valutazione attività diattiche                              | C) LEGENDA     Percedente     Permette di tornare indietro di una pagina. Ne     Undo     Annulla tutte le modifiche fatte nella pagina,     Annulla     Esce dal questionario senza riportare le modifi     Avanti     Permette di passare alla pagina successiva. Ne                                                                                                    | t caso in cui sia la <b>prima</b> ritorna al riepilogo o alla pagina di<br>riportandola allo stato iniziale.<br>che effettuate nella pagina corrente.<br>I caso sia l' <b>ultima</b> passa al riepilogo o alla pagina di partenz | i partenza del questionario.<br>a     |              |
| Informazioni Ateneo<br>Sede dell'ateneo<br>Calendario accademico<br>dell'ateneo<br>Organizzazione generale<br>Servizi di sostegno<br>d'ateneo<br>Regolamento didattico di                                                                                                    | mice R less 3 tet/net/questions/Questions/Paginu.do]page D = B C ▲ Question                                                                                                    | <b>11</b> 0 × 1                                                                                                    |                                       | v<br>• • • • |
| File Modifica Visualizza Preferi                                                                                                    | ancade esse jest admit desconant desconant agmit adoptage (2014 = 0) (2014)<br>riti Strumenti ?                                                                                                    | ano A                                                                                                    |                                       |              |
| PROVA PROVA                                                                                                    | uida OnLine PostaStudenti PostaDocenti Convenzioni Portale Aten<br>HOME - Questionario<br>QUESTIONARIO<br>Le domande contrassegnate con (°) sono obbligatorie.                                                                                                    | eo   @ HelpOnLine                                                                                                    |                                       | ^            |
| Area Riservata                                                                                                    | Competenze linguistiche                                                                                                    |                                                                                                    |                                       |              |
| Logout<br>Cambia Password<br>Altre Carriere<br>Home<br>Segreteria<br>Piano di Studio<br>Carriera                                                                                                    | (Algorie e' n'obstrettio di confostenza di al dari<br>Al - Dovrai allegare alla domanda di candidatura la relativa<br>B1 - Dovrai allegare alla domanda di candidatura la relativa<br>B2 - Dovrai allegare alla domanda di candidatura la relativa<br>C1 - Dovrai allegare alla domanda di candidatura la relativa<br>C2 - Dovrai allegare alla domanda di candidatura la relativa | Inger, secondo in quadro comune europeo un merimento<br>certificazione<br>certificazione<br>certificazione<br>certificazione<br>certificazione                                                                                   | per la conducenza delle migue (occh): |              |
| Esami<br>Tirocini e stage                                                                                                    | Precedente                                                                                                    | Undo                                                                                                    | Annulla                               | Avanti       |
| Demande<br>Gestione trocini<br>Acceli al servizi di<br>placement<br>Indiative<br>Iniziative<br>Questionari generici<br>Valutazione corso di studi,<br>aule, attrezature, servizi<br>di supporto e prove<br>dreame<br>Questionari di teneno<br>di attivita di dattiche<br>Informazioni Ateneo<br>Sede dell'ateneo<br>Calendario accademico<br>dell'ateneo | C) LEGENDA           Precedente         Permette di tornare indietro di una pagina. Ne           Undo         Annulla tutte le modifiche fatte nella pagina,           Annulla         Esce dal questionario senza riportare le modifi           Avanti         Permette di passare alla pagina successiva. Ne                                                                     | t caso in cui sia la <b>prima</b> ritorna al riepilogo o alla pagina di<br>riportandola allo stato inizialo.<br>che effettuate nella pagina corrente.<br>L caso sia l' <b>ultima</b> passa al riepilogo o alla pagina di partenz | i partenza del questionario.<br>a     |              |
| Organizzazione generale<br>Servizi di sostegno<br>d'ateneo                                                                                                    |                                                                                                    |                                                                                                    |                                       |              |

| File Modifica Visualizza Prefer                                                                                      | ti Strumenti ?                                                                     |                                                                                                |                        |
|----------------------------------------------------------------------------------------------------|------------------------------------------------------------------------------------|------------------------------------------------------------------------------------------------|------------------------|
| mbiente di test                                                                                                    |                                                                                    |                                                                                                |                        |
|                                                                                                    | rrvizi online<br>Ida OnLine   PostaStudenti   PostaBocenti   Convenzioni   Portale | @ HelpOnLine                                                                                   | Università di Cagliari |
| PROVA PROVA                                                                                                    | HOME » Questionario                                                                |                                                                                                |                        |
| 2                                                                                                    | QUESTIONARIO                                                                       |                                                                                                |                        |
|                                                                                                    | Le domande contrassegnate con (*) sono obbligatorie.                               |                                                                                                |                        |
|                                                                                                    | Competenze linguistiche                                                            |                                                                                                |                        |
| Area Riservata                                                                                                    | (*) Conosci la lingua veicolare inglese?                                           |                                                                                                |                        |
| Cambia Password                                                                                                    | O 51                                                                               |                                                                                                |                        |
| Altre Carriere                                                                                                    | O No                                                                               |                                                                                                |                        |
| Home                                                                                                    | Precedente                                                                         | Undo                                                                                           | Annulla                |
| Segreteria                                                                                                    | @                                                                                  |                                                                                                |                        |
| Piano di Studio                                                                                                    | Precedente Permette di tornare indietro di una pagina                              | so in cui sia la <b>prima</b> ritorna al riepilogo o alla pagina di partenza del questionario. |                        |
| Carriera                                                                                                    | Undo Annulla tutte le modifiche fatte nella pagi                                   | rtandola allo stato iniziale.                                                                  |                        |
| Tirocini e stage                                                                                                    | Annulla Esce dal questionario senza riportare le m                                 | effettuate nella pagina corrente.                                                              |                        |
| Domande                                                                                                    | Avanti Permette di passare alla pagina successiva                                  | so sia i <b>uitima</b> passa al riepilogo o alla pagina di partenza                            |                        |
| Gestione tirocini<br>Accedi ai servizi di                                                                            |                                                                                    |                                                                                                |                        |
| placement                                                                                                    |                                                                                    |                                                                                                |                        |
| Mobilità internazionale                                                                                              |                                                                                    |                                                                                                |                        |
| Iniziative                                                                                                    |                                                                                    |                                                                                                |                        |
| Iniziative                                                                                                    |                                                                                    |                                                                                                |                        |
| Ouestionari e richieste                                                                                              |                                                                                    |                                                                                                |                        |
|                                                                                                    |                                                                                    |                                                                                                |                        |
| Questionari generici                                                                                                 |                                                                                    |                                                                                                |                        |
| Questionari generici<br>Valutazione corso di studi,<br>aule, attrezzature, servizi<br>di supporto e prove<br>d'esame |                                                                                    |                                                                                                |                        |

|                                                                                  |                                                                                                 | Increased - Montal Red                                        |                                              |        |
|----------------------------------------------------------------------------------|-------------------------------------------------------------------------------------------------|---------------------------------------------------------------|----------------------------------------------|--------|
| Elle Madifica Visualizza Deefeciti                                               | saut/esse3_test/auth/questionan/QuestionanPagina.do?page /2 * 🖬 C 🛛 🏀 Questionario              | ×                                                             |                                              | 6 X 3  |
| mytlome Home pubblica Gui                                                        | vizi orinine<br>Ja OnLine PostaStudenti PostaDocenti Convenzioni Portale Ateneo @ H             | letpOnLine                                                    |                                              | ^      |
| PROVA PROVA                                                                      | HOME » Questionario                                                                             |                                                               |                                              |        |
| Q                                                                                | QUESTIONARIO                                                                                    |                                                               |                                              |        |
|                                                                                  | Le domande contrassegnate con (*) sono obbligatorie.                                            |                                                               |                                              |        |
|                                                                                  | Competenze linguistiche                                                                         |                                                               |                                              |        |
| Area Riservata                                                                   | (*) Quale è il tuo livello certificato di conoscenza della lingua ingle                         | ese, secondo il quadro comune europeo di riferin              | nento per la conoscenza delle lingue (QCER)? |        |
| Logout<br>Cambia Password                                                        | <ul> <li>A1 - Dovrai allegare alla domanda di candidatura la relativa certificatione</li> </ul> | zione                                                         |                                              |        |
| Altre Carriere                                                                   | <ul> <li>A2 - Dovrai allegare alla domanda di candidatura la relativa certifica:</li> </ul>     | zione                                                         |                                              |        |
|                                                                                  | <ul> <li>B1 - Dovrai allegare alla domanda di candidatura la relativa certifica:</li> </ul>     | zione                                                         |                                              |        |
| Segreteria                                                                       | <ul> <li>B2 - Dovrai allegare alla domanda di candidatura la relativa certifica;</li> </ul>     | zione                                                         |                                              |        |
| Piano di Studio                                                                  | <ul> <li>C1 - Dovrai allegare alla domanda di candidatura la relativa certifica;</li> </ul>     | zione                                                         |                                              |        |
| Carriera                                                                         | <ul> <li>C2 - Dovrai allegare alla domanda di candidatura la relativa certifica:</li> </ul>     | zione                                                         |                                              |        |
| Esami                                                                            | Precedente                                                                                      | Undo                                                          | Annulla                                      | Avanti |
| Tirocini e stage<br>Domande                                                      | -                                                                                               |                                                               |                                              |        |
| Gestione tirocini                                                                | 2) LEGENDA<br>Procedente – Permette di terreare indiatre di una pagina. Nel care in             | cui cia la <b>prima</b> ritorna al ricolloro o alla parina di | i partenza del questionario                  |        |
| placement                                                                        | Undo Annulla tutte le modifiche fatte nella pagina, riportand                                   | ola allo stato iniziale.                                      | i parcenza der questionario.                 |        |
| Mobilità internazionale                                                          | Annulla Esce dal questionario senza riportare le modifiche effet                                | tuate nella pagina corrente.                                  |                                              |        |
| Bandi di Mobilita                                                                | Avanti Permette di passare alla pagina successiva. Nel caso sia                                 | i r <b>uitima</b> passa al riepilogo o alla pagina di partenz | là                                           |        |
| Iniziative                                                                       |                                                                                                 |                                                               |                                              |        |
| Questionari e richieste                                                          |                                                                                                 |                                                               |                                              |        |
| Questionari generici<br>Valutazione corso di studi,<br>aula attrazzatura servizi |                                                                                                 |                                                               |                                              |        |
| di supporto e prove<br>d'esame                                                   |                                                                                                 |                                                               |                                              |        |
| Questionari valutazione<br>attività didattiche                                   |                                                                                                 |                                                               |                                              |        |
| Informazioni Ateneo                                                              |                                                                                                 |                                                               |                                              |        |
| Calendario accademico<br>dell'ateneo                                             |                                                                                                 |                                                               |                                              |        |
| Organizzazione generale                                                          |                                                                                                 |                                                               |                                              |        |
| Servizi di sostegno<br>d'ateneo                                                  |                                                                                                 |                                                               |                                              |        |
| Regolamento didattico di                                                         |                                                                                                 |                                                               |                                              | ~      |

Due dei tre allegati facoltativi sono relativi alla conoscenza di una lingua straniera:

1-Certificato di conoscenza della lingua straniera del Paese di destinazione

2-Certificato di conoscenza della lingua veicolare inglese

Il terzo allegato è destinato ai:

Laureati in altro Ateneo - Autocertificazione esami sostenuti laurea triennale

In questa pagina del questionario vengono inserite le motivazioni. Le motivazioni sono obbligatorie. Dovranno essere inserite anche le motivazioni relative alle prime due sedi scelte (anche se la scelta delle sedi dovrà essere fatta in un secondo momento – nel modulo di candidatura – si dovranno avere già a questo punto le idee chiare su dove andare e perché)

|                                                                                           | Le dor | nande contrassegnate con (*) sono obbligatorie.                                  |
|-------------------------------------------------------------------------------------------|--------|----------------------------------------------------------------------------------|
|                                                                                           | Motiva | azione                                                                           |
| Area Riservata                                                                            |        | (*) Quali sono le motivazioni per cui vuoi partecipare a questa esperienza?      |
| Legent                                                                                    |        | O quan sono le motivazioni per cui vuoi partecipare a questa esperienza:         |
| Cambia Password                                                                           |        | Conoscere la cultura del Paese di destinazione                                   |
| Home                                                                                      |        |                                                                                  |
| Segreteria                                                                                |        | (*) Perché queste destinazioni (solo per le prime due scelte)?                   |
| Piano di Studio                                                                           |        | Per la possibilità di sostenere esami coerenti con il mio PdS.                   |
| Carriera                                                                                  |        |                                                                                  |
| Esami                                                                                     |        |                                                                                  |
| Conseguimento titolo                                                                      |        |                                                                                  |
| Tirocini e stage                                                                          |        | (*) Quale tipo di attività didattiche intendi svolgere presso tali destinazione? |
| Domande<br>Gestione tirocini                                                              | ۲      | Esami                                                                            |
| Accedi ai servizi di placement                                                            | ۲      | Preparazione tesi                                                                |
| Mobilità internazionale                                                                   | 0      | Esami e preparazione tesi                                                        |
| Iniziative                                                                                | ۲      | Esami e Tirocinio                                                                |
| Iniziative                                                                                |        | (*) Pensi che questa esperienza sarà utile per il tuo futuro professionale?      |
| Questionari e richieste                                                                   |        |                                                                                  |
| Questionari generici                                                                      |        |                                                                                  |
| Valutazione corso di studi, aule,<br>attrezzature, servizi di<br>supporto e prove d'esame |        |                                                                                  |

Prima di confermare il questionario viene mostrato un riepilogo dello stesso. Viene data la possibilità di modificarlo o di confermarlo.

|                                                |                                                                                                    | anness thread that                  | - 6 - ×                |
|------------------------------------------------|----------------------------------------------------------------------------------------------------|-------------------------------------|------------------------|
| 🗲 🛞 🤗 https://webstudenti.ur                   | nicalt/esse3_test/auth/questionan/QuestionanRiepilogo.do?pa 🔎 + 🗎 C 🦉 Questionario 🛛 🗙                    |                                     | G 23 (                 |
| File Modifica Visualizza Preferi               | iti Strumenti ?                                                                                           |                                     |                        |
| Ambiente di test                               |                                                                                                    |                                     |                        |
| Se nyttome   Borne pubblica   Ga               | ervizi online<br>Jdda OnLine   PostaStudenti   PostaDocenti   Convenzioni   Portale Ateneo   @ HelpOnLine |                                     | Università di Cagliari |
|                                                | HOME » Questionario                                                                                       |                                     |                        |
| PROVA PROVA                                    |                                                                                                    |                                     |                        |
| X                                              | QUESTIONARIO - QUESTIONARIO ERASMUS                                                                       |                                     |                        |
|                                                | RIEPILOGO                                                                                                 |                                     |                        |
|                                                |                                                                                                    | Questionario - Questionario Erasmus |                        |
| Area Riservata                                 |                                                                                                    |                                     |                        |
| Logout                                         | 5                                                                                                    |                                     |                        |
| Cambia Password                                | Il questionario non è stato CONFERMATO.                                                                   |                                     |                        |
| Altre Carnere                                  |                                                                                                    |                                     |                        |
| Home                                           | Tutte le domande del questionario sono complete.                                                          |                                     |                        |
| Segreteria                                     |                                                                                                    |                                     |                        |
| Piano di Studio                                | Conferma                                                                                                  | andiffer                            | Feel                   |
| Carriera                                       | Contentia                                                                                                 | mounda                              | EXT                    |
| Esami                                          | DACTNA 3                                                                                                  |                                     | 0                      |
| Tirocini e stage                               | FAGINA I                                                                                                  |                                     |                        |
| Domande                                        | Precedenti esperienze Lrasmus                                                                             |                                     |                        |
| Gestione tirocini<br>Accodi ai condizi di      | Hai mai effettuato negli anni precedenti un'esperienza Erasmus?                                           |                                     |                        |
| placement                                      | Si                                                                                                    |                                     |                        |
| Mobilità internazionale                        |                                                                                                    |                                     |                        |
| Bandi di Mobilità                              | PAGINA 2                                                                                                  |                                     | C.                     |
| Iniziative                                     | Precedenti esperienze Erasmus                                                                             |                                     |                        |
| Iniziative                                     | Quale tipologia di esperienza Erasmus hai già effettuato?                                                 |                                     |                        |
| Questionari e richieste                        | Studio                                                                                                    |                                     |                        |
| Questionari generici                           |                                                                                                    |                                     |                        |
| aule, attrezzature, servizi                    | In quale anno accademico? (esempio: per indicare l'anno accademico 2014/2015 inserire 201                 | 4)                                  |                        |
| di supporto e prove<br>d'esame                 | 2014                                                                                                    |                                     |                        |
| Questionari valutazione<br>attività didattiche | Per quanti mesi in totale?                                                                                |                                     |                        |
| Informazioni Ateneo                            | 0                                                                                                    |                                     |                        |

Dopo che si conferma si può stampare il questionare. N. B. non deve essere consegnato alcun documento all'ufficio relazioni internazionali. Gli uffici amministrativi invieranno copia della domanda di partecipazione, questionario ed eventuali allegati alle commissioni dei diversi CdS.

| and we do the state of                                                                                                    | And a second second s |                        |
|----------------------------------------------------------------------------------------------------|----------------------------------------------------------------------------------------------------|------------------------|
| (=) (E) https://webstudenti.u                                                                                                    | nice.2t/esse3_test/auth/questionani/Questionani/Repilogo.do?ps 🔎 + 🔒 🖒 🎯 Questionario 🛛 🗴                                                                                                    | G ☆ 9                  |
| File Modifica Visualizza Prefer                                                                                                    | iti Strumenti ?                                                                                                    |                        |
| Ambiente di test                                                                                                    |                                                                                                    | ^                      |
| mytione Hone publica G                                                                                                    | ervizi online<br>uida OnLine   PostaStudenti   PostaBocenti   Convenzioni   Portale Ateneo   @ HelpOnLine                                                                                                    | Università di Cagliari |
| 22014 22014                                                                                                    | HOME - Questionario                                                                                                    |                        |
| PROVA PROVA                                                                                                    |                                                                                                    |                        |
|                                                                                                    | QUESTIONARIO - QUESTIONARIO ERASMUS                                                                                                    |                        |
|                                                                                                    | RIEPILOGO                                                                                                    |                        |
| Area Riservata                                                                                                    | Questionario - Questionario Erasmus                                                                                                    |                        |
| Logout                                                                                                    |                                                                                                    |                        |
| Altre Carriere                                                                                                    | Il questionario è stato CONFERMATO.                                                                                                    |                        |
| Hare currere                                                                                                    |                                                                                                    |                        |
| Home                                                                                                    | Escl                                                                                                    | 8                      |
| Segreteria                                                                                                    |                                                                                                    |                        |
| Piano di Studio                                                                                                    | PAGINA 1                                                                                                    |                        |
| Carriera                                                                                                    | Precedenti esperienze Erasmus                                                                                                    |                        |
| Esami                                                                                                    | Hai mai effettuato negli anni precedenti un'esperienza Erasmus?                                                                                                    |                        |
| Tirocini e stage                                                                                                    | G C C C C C C C C C C C C C C C C C C C                                                                                                    |                        |
| Domande                                                                                                    | <i>.</i> #                                                                                                    |                        |
| Accedi ai servizi di                                                                                                    |                                                                                                    |                        |
| placement                                                                                                    | PAGINA 2                                                                                                    |                        |
| Mobilità internazionale                                                                                                    | Precedenti esperienze Erasmus                                                                                                    |                        |
| Bandi di Mobilità                                                                                                    | Quale tipologia di esperienza Erasmus hai già effettuato?                                                                                                    |                        |
| Iniziative                                                                                                    | Studio                                                                                                    |                        |
| Iniziative                                                                                                    |                                                                                                    |                        |
| and the second second s | In quale anno accademico? (esempio: per indicare l'anno accademico 2014/2015 inserire 2014)                                                                                                    |                        |
| Questionari e richieste                                                                                                    | in quale anno accademico/ (esempio: per indicare i anno accademico 2014/2015 inserire 2014)<br>2014                                                                                                    |                        |
| Questionari e richieste<br>Questionari generici<br>Valutazione corso di studi.                                                                                                    | in quale anno accademicor (esempio: per indicare l'anno accademico 2014/2015 inserire 2014)<br>2014                                                                                                    |                        |
| Questionari e richieste<br>Questionari generici<br>Valutazione corso di studi,<br>aule, attrezzature, servizi                                                                                                    | in quale anno accademico? (esempio: per indicare i anno accademico 2014/2015 inserire 2014)<br>2014<br>Per quanti mesi in totale?                                                                                                    |                        |
| Questionari e richieste<br>Questionari generici<br>Valutazione corso di studi,<br>aule, attrezzature, servizi<br>di supporto e prove<br>d'esame                                                                                                    | in quale anno accademico? (esempio: per indicare l'anno accademico 2014/2015 inserire 2014)<br>2014<br>Per quanti mesì in totale?<br>6                                                                                                    |                        |
| Questionari e richieste<br>Questionari generici<br>Valutazione corso di studi,<br>aule, attrezzature, servizi<br>di supporto e prove<br>d'esame<br>Questionari valutazione<br>Questionari valutazione                                                                                                    | in quale anno accademico? (esempio: per indicare l'anno accademico 2014/2015 inserire 2014)<br>2014<br>Per quanti mesi in totale?<br>6                                                                                                    |                        |

A questo punto si clicca su esci e dalla schermata successiva si può procedere nella compilazione del modulo di candidatura.

| Modifica Visualizza Preferit              | ti Strumenti ?                    | Canalatora band a mobile in                                           |                         |             |            |                        |  |
|-------------------------------------------|-----------------------------------|-----------------------------------------------------------------------|-------------------------|-------------|------------|------------------------|--|
| M ANOS "                                  | raizi oniine                      |                                                                       |                         |             |            |                        |  |
| ome   Home pubblica   Gui                 | ida OnLine   PostaStudenti   Post | adocenti Convenzioni Portale Ateneo @HelpOnLine                       |                         |             |            |                        |  |
| PROVA PROVA                               | CANDIDA I UKA BAN                 | IDI DI MOBILITA INTERNAZIONALE                                        |                         |             |            |                        |  |
|                                           | In questa pagina è possibile e    | ffettuare l'iscrizione al bando e seguire tutte le fasi della propria | candidatura.            |             |            |                        |  |
|                                           | Dati Bando                        |                                                                       |                         |             |            |                        |  |
|                                           | Titolo                            |                                                                       | Scienze Politiche - Era | ismus+ Azio | one STUDIO |                        |  |
| Riservata                                 | Compilazione domande              |                                                                       | dal 23/02/2016 16:00    | al 15/03/2  | 016        |                        |  |
| ut<br>bia Parouord                        | Ulteriori informazioni            |                                                                       | Q vai al dettaglio del  | bando       |            |                        |  |
| Carriere                                  | _ Candidatura al Bando            |                                                                       |                         |             |            |                        |  |
|                                           | Non risulti iscritto al b         | ando.                                                                 |                         |             |            |                        |  |
| eteria                                    | Fase                              | Attività                                                              |                         | Info        | Stato      | Legenda:               |  |
| di Studio                                 | Iscrizione al bando               | 1 Compilazione Questionario                                           | obbligatoria            |             | *          | 6 attività aperta      |  |
| iera                                      |                                   | 2 Compilazione Modulo di Candidatura                                  | obbligatoria            |             | 6          | attività bloccata      |  |
| ni<br>Aleka atawa                         |                                   | 3 Upload Allegati Iscrizione                                          | opzionale               |             | a          | 🖌 attività completata  |  |
| ande                                      |                                   | 4 Conforma incriziono al bando                                        | obbligatoria            |             | A          | ulteriori informazioni |  |
| ione tirocini<br>di al sondri di          | Automation Produ                  | F Debly and a deb Control                                             | oboligatoria            |             | 0          |                        |  |
| ement                                     | Assegnazione sede                 | 5 Pubblicazione dati Graduatoria                                      |                         |             | -          |                        |  |
| lità internazionale<br>i di Mobilità      |                                   | 6 Compilazione Learning Agreement                                     | obbligatoria            |             | A          |                        |  |
| ative                                     | 1 - Compilazione Que              | estionario                                                            |                         |             |            | ~                      |  |
| tive                                      | Il questionario siculta segular   | mente compliate                                                       |                         |             |            |                        |  |
| tionari e richieste                       | Il questionario è obbligatorio    |                                                                       |                         |             |            |                        |  |
| tazione corso di studi,                   |                                   |                                                                       |                         |             |            | Ouestionario Erasmus   |  |
| , attrezzature, servizi<br>pporto e prove | 2. 0                              |                                                                       |                         |             |            | <i>y</i>               |  |
| ime<br>tionari valutazione                | z - compliazione Mod              |                                                                       |                         |             |            | 8                      |  |
| tà didattiche                             | Non hai ancora compilato il r     | nodulo di candidatura                                                 |                         |             |            |                        |  |
| mazioni Ateneo                            |                                   |                                                                       |                         |             |            | 🖉 compila il modulo    |  |
| dett'ateneo<br>ndario accademico          | Indiatro                          |                                                                       |                         |             |            |                        |  |
| ateneo<br>nizzazione generale             | maretro                           |                                                                       |                         |             |            |                        |  |
| izi di sostegno                           |                                   |                                                                       |                         |             |            |                        |  |
| neo                                       |                                   |                                                                       |                         |             |            |                        |  |

Si scelgono le destinazioni – da un minimo di 1 ad un massimo di 7 destinazioni in ordine di preferenza.

| https://webstudenti.ur                      | nica.it/esse3_test/auth/studente/dirittoAlloStudio/Maskiscrizior 🔎 = 🔒 C 🛛 🚝 Iscrizio                                                     | one alla mobilità inte_ ×                                               |      |                                                                     |          |                 |        |                   |  |  |
|---------------------------------------------|----------------------------------------------------------------------------------------------------|-------------------------------------------------------------------------|------|---------------------------------------------------------------------|----------|-----------------|--------|-------------------|--|--|
| Modifica Visualizza Preferi                 | iti Strumenti ?                                                                                                    |                                                                         |      |                                                                     |          |                 |        | -                 |  |  |
| N PANE "                                    | ervizroniine                                                                                                    |                                                                         |      |                                                                     |          |                 |        |                   |  |  |
| e Home pubblica Gu                          | ida OnLine   PostaStudenti   PostaDocenti   Convenzioni   Portale At                                                                      | eneo 🛛 🚇 HelpOnLine                                                     |      |                                                                     |          |                 |        |                   |  |  |
| PROVA PROVA                                 | HOME                                                                                                    |                                                                         |      |                                                                     |          |                 |        |                   |  |  |
| 2                                           | SCIENZE POLITICHE - ERASMUS+ AZIONE STUDIO                                                                                                |                                                                         |      |                                                                     |          |                 |        |                   |  |  |
|                                             | E' stata richiesta l'iscrizione al bando di mobilità internazionale<br>Per procedere con l'iscrizione premere ISCRIVI per uscire dalla pi | Scienze Politiche - Erasmus+ Azione STUDIO.<br>rocedura premere ANNULLA |      |                                                                     |          |                 |        |                   |  |  |
| <b>Riservata</b>                            | Verifica nel libretto gli esami registrati.Libretto<br>Torna in questa pagina per effettuare l'iscrizione ed eventuame                    | nte indica altri esami nel campo Dichiarazioni aggiuntive.              |      |                                                                     |          |                 |        |                   |  |  |
| ola Password<br>Carriere                    | Selezionare le preferenze per le destinazioni                                                                                             |                                                                         |      |                                                                     |          |                 |        |                   |  |  |
| 1e                                          | Sede di destinazione                                                                                                    |                                                                         | Note | Sottoarea                                                           | Pref.    | Cod. Erasmus    | Lingua | Referente<br>Est. |  |  |
| eteria                                      | Zeppelin University                                                                                                    | Zeppelin University                                                     |      | Political science and civics ERA-14.1                               | ~        | D FRIEDRI01     |        |                   |  |  |
| o di Studio                                 | UNIVERSIDAD COMPLUTENSE DE MADRID                                                                                                    | UNIVERSIDAD COMPLUTENSE DE MADRID                                       |      | Sociology and cultural studies ERA-14.2                             | ~        | E MADRID03      |        |                   |  |  |
| Carriera                                    | UNIVERSIDAD AUTONOMA DE MADRID                                                                                                    | UNIVERSIDAD AUTONOMA DE MADRID                                          |      | Political science and civics ERA-14.1                               | ~        | E MADRID04      |        |                   |  |  |
| "<br>cini e stage                           | UNIVERSIDAD DE MURCIA                                                                                                    | UNIVERSIDAD DE MURCIA                                                   |      | Social Work ERA-14.5                                                | ~        | E MURCIA01      |        |                   |  |  |
| ande                                        | Universite des Sciences et Technologies de Lille                                                                                          | Universite des Sciences et Technologies de Lille                        |      | SCIENZE SOCIALI                                                     | ~        | F LILLE01       |        |                   |  |  |
| ione tirocini<br>di ai servizi di           | UNIVERSITE PARIS DIDEROT - PARIS 7                                                                                                    | UNIVERSITE PARIS DIDEROT - PARIS 7                                      |      | SCIENZE POLITICHE                                                   | ~        | F PARIS007      |        |                   |  |  |
| ement<br>ilità internazionale               | UNIWERSYTET WROCLAWSKI                                                                                                    | UNIWERSYTET WROCLAWSKI                                                  |      | International Relations, European Studies, Area<br>Studies ERA-14.6 | ~        | PL<br>WROCLAW01 |        |                   |  |  |
| di di Mobilità<br>I <b>ative</b>            | UNIVERZITA KOMENSKEHO V BRATISLAVE                                                                                                    | UNIVERZITA KOMENSKEHO V BRATISLAVE                                      |      | International Relations, European Studies, Area<br>Studies ERA-14.6 | ~        | SK BRATISL02    |        |                   |  |  |
| ative                                       | Stredoeurópska vysoká škola v Skalici                                                                                                    | Stredoeurópska vysoká škola v Skalici                                   |      | Political sciences and civics                                       | ~        | SK SKALICA01    |        |                   |  |  |
| stionari e richieste                        | DOKUZ EYLUL UNIVERSITESI                                                                                                    | DOKUZ EYLUL UNIVERSITESI                                                |      | Law                                                                 | <b>~</b> | TR IZMIR01      |        |                   |  |  |
| tionari generici<br>tazione corso di studi, | DOKUZ EYLÜL ÜNIVERSITESI                                                                                                    | DOKUZ EYLUL UNIVERSITESI                                                |      | Law                                                                 | ~        | TR IZMIR01      |        |                   |  |  |
| , attrezzature, servizi<br>pporto e prove   | CANTERBURY CHRIST CHURCH UNIVERSITY                                                                                                    | CANTERBURY CHRIST CHURCH UNIVERSITY                                     |      | SCIENZE POLITICHE                                                   | ~        | UK CANTERB03    |        |                   |  |  |
| d'esame<br>Questionari valutazione          | Jozef Majka University of social sciences in Minsk Mazowiecki                                                                             | Jozef Majka University of social sciences in Minsk Mazowiecki           |      | Sociology and cultural studies                                      |          | PL MINSK-M01    |        |                   |  |  |
| ità didattiche                              | UNIVERZA V MARIBORU                                                                                                    | UNIVERZA V MARIBORU                                                     |      | Humanities (except languages)                                       | ~        | SI MARIBOR01    |        |                   |  |  |
| mazioni Ateneo                              | UNIVERZA V MARIBORU                                                                                                    | UNIVERZA V MARIBORU                                                     |      | Social and behavioural sciences                                     | ~        | SI MARIBOR01    |        |                   |  |  |
| ndario accademico                           | INSTITUTO SUPERIOR DE CIÊNCIAS DO TRABALHO E DA EMPRESA                                                                                   | INSTITUTO SUPERIOR DE CIÊNCIAS DO TRABALHO E DA EMPRESA                 |      | Political sciences and civics                                       | ~        | P LISBOA07      |        |                   |  |  |
| iteneo<br>nizzazione generale               | UNIVERZA V MARIBORU                                                                                                    | UNIVERZA V MARIBORU                                                     |      | Language acquisition                                                | ~        | SI MARIBOR01    |        |                   |  |  |
| izi di sostegno                             | UNIVERSITE MONTESQUIEU - BORDEAUX IV                                                                                                    | UNIVERSITE MONTESQUIEU - BORDEAUX IV                                    |      | Political science and civics ERA-14.1                               | ~        | F BORDEAU41     |        |                   |  |  |
| eneo                                        | HYPOLO ROHERIO UNIVERSITETAS                                                                                                    |                                                                         |      | SCIENZE POLITICHE                                                   |          | LT VILNILISO6   |        |                   |  |  |

Viene lasciato uno spazio, sotto il riepilogo della media, per poter inserire eventuali esami non ancora registrati.

| Iscrizione alla mobilità int X         |                                                                                                    | Party productions when                                                                        |                                                       |                         |                         |                 |
|----------------------------------------|----------------------------------------------------------------------------------------------------|-----------------------------------------------------------------------------------------------|-------------------------------------------------------|-------------------------|-------------------------|-----------------|
| → C A https://webstudenti.unica.it/ess | e3_test/auth/studente/dirittoAlloStudio/MaskIscrizionet<br>CHRISTIAN-ALBRECHTS-<br>UNIVERSITÄT ZU KIEL | Mobilita.do;jsessionid=80F4338813264395377EDD2<br>CHRISTIAN-ALBRECHTS-<br>UNIVERSITÄT ZU KIEL | Geography ERA-07.1                                    | 377EDD2093              | D KIEL01                | <u>م</u>        |
|                                        | UNIVERSIDAD DE CASTILLA-LA<br>MANCHA                                                                   | UNIVERSIDAD DE CASTILLA-LA<br>MANCHA                                                          | Law ERA-10.0                                          | •                       | E CIUDA-R01             |                 |
|                                        | UNIWERSYTET JAGIELLONSKI                                                                               | UNIWERSYTET JAGIELLONSKI                                                                      | Political science and civics ERA-14.1                 | •                       | PL<br>KRAKOW01          |                 |
|                                        | FATIH UNIVERSITESI                                                                                     | FATIH UNIVERSITESI                                                                            | Political science and civics ERA-14.1                 | •                       | TR<br>ISTANBU13         |                 |
|                                        | UNIVERSIDAD DE CANTABRIA                                                                               | UNIVERSIDAD DE CANTABRIA                                                                      | Social and behavioural science (others)               | •                       | E<br>SANTAND01          |                 |
|                                        | UNIVERSITATEA "PETRU<br>MAIOR" DIN TARGU MURES                                                         | UNIVERSITATEA "PETRU<br>MAIOR" DIN TARGU MURES                                                | History, philosophy and related subjects ERA-<br>08.3 | 3 🔻                     | RO TARGU03              |                 |
|                                        | Indicatori di merito                                                                                   |                                                                                               |                                                       |                         |                         |                 |
|                                        | Media ve                                                                                               | oti: 26,82<br>1000 CARATTERI) Eventuali esami/                                                | Media pondera<br>attività sostenuti e non prese       | ata voti:<br>enti nello | 26,82<br>statino online |                 |
|                                        | Sociologia dell'informa:<br>Economia del sud est as:                                                   | zione 27/30 sostenuto il 25/6<br>iatico 29/30 sostenuto il 24,                                | 22/2016<br>/02/2016                                   |                         |                         |                 |
|                                        | lt                                                                                                    | scrivi                                                                                        |                                                       | Annu                    | lla                     |                 |
|                                        |                                                                                                    |                                                                                               |                                                       |                         | Helpservizio            | online@unica.it |
|                                        |                                                                                                    |                                                                                               |                                                       | 11. A                   | 14/17/12/17             | IT - 17 (1) 05  |

## A questo punto si può stampare in bozza il modulo di candidatura ed inserire gli allegati opzionali.

| C mupsy/webstudent.unica.igesses_tes                                                                                                    | st/auth/studente/dirittoAlloStudio/De                                                                                                    | ttaglioMobilita.do?operation=iscr&B                                                                                                    | ANDO_ID=676                                                                                                    |                    |                                                            |                 | 0                               |
|----------------------------------------------------------------------------------------------------|----------------------------------------------------------------------------------------------------|----------------------------------------------------------------------------------------------------|----------------------------------------------------------------------------------------------------|--------------------|------------------------------------------------------------|-----------------|---------------------------------|
| Questionari e richieste                                                                                                    | Il questionario risulta                                                                                                    | regolarmente compilato.                                                                                                    |                                                                                                    |                    |                                                            |                 |                                 |
| Questionari generici                                                                                                    | Il questionario è obbli                                                                                                    | gatorio.                                                                                                    |                                                                                                    |                    |                                                            |                 |                                 |
| Valutazione corso di studi, aule,                                                                                                    |                                                                                                    |                                                                                                    |                                                                                                    |                    |                                                            |                 |                                 |
| supporto e prove d'esame                                                                                                    |                                                                                                    |                                                                                                    |                                                                                                    | 6                  | Question                                                   | ario Er         | asmus                           |
| Questionari valutazione attività<br>didattiche                                                                                                    | 2 - Compilazion                                                                                                    | e Modulo di Candid                                                                                                    | atura                                                                                                    |                    |                                                            |                 | ¥                               |
| nformazioni Ateneo                                                                                                    | Il modulo di candidatu                                                                                                    | ra è stato compilato corr                                                                                                    | ettamente                                                                                                    |                    |                                                            |                 |                                 |
| Sede dell'ateneo                                                                                                    | Per qualsiasi modifica                                                                                                    | occorre disattivare il mo                                                                                                    | dulo e ricompilarlo nuovamente.                                                                                                    |                    |                                                            |                 |                                 |
| Calendario accademico<br>dell'ateneo                                                                                                    | Sedi scelte                                                                                                    |                                                                                                    |                                                                                                    |                    |                                                            |                 |                                 |
| Organizzazione generale                                                                                                    | Sede di destinazione                                                                                                    |                                                                                                    |                                                                                                    | Cod. Erasmus       | Docente                                                    | Posti           | Mesi                            |
| Servizi di sostegno d'ateneo                                                                                                    | UNIVERSIDAD DE CAN                                                                                                    | TABRIA                                                                                                    | UNIVERSIDAD DE CANTABRIA                                                                                                    | E SANTAND01        |                                                            | 4               | 9                               |
| Regolamento didattico di<br>ateneo                                                                                                    | UNIVERSITATEA "PETF<br>MURES                                                                                                    | RU MAIOR" DIN TARGU                                                                                                    | UNIVERSITATEA "PETRU MAIOR" DIN TARGU<br>MURES                                                                                                    | RO TARGU03         |                                                            | 2               | 5                               |
| Altri regolamenti dell'ateneo                                                                                                    |                                                                                                    |                                                                                                    | Maisattiva il modulo                                                                                                    | tampa in bozza del | I modulo di                                                | candio          | latura                          |
| Procedure di immatricolazione                                                                                                    |                                                                                                    |                                                                                                    |                                                                                                    | ampa moorea ac     | t modulo u                                                 | currant         | in curra                        |
|                                                                                                    | 2 Upload Allog                                                                                                    | and to entertain a                                                                                                    |                                                                                                    |                    |                                                            |                 | 6                               |
| Guida                                                                                                    | 5 - Opload Alleg                                                                                                    | ati iscrizione                                                                                                    |                                                                                                    |                    |                                                            |                 |                                 |
| Guida<br>Facoltà<br>Corsi                                                                                                    | Da questa sezione puo                                                                                                    | i effettuare l'upload degl                                                                                                    | allegati per la partecipazione al bando.                                                                                                    |                    |                                                            |                 | 0                               |
| iuida<br>Facoltà<br>Corsi                                                                                                    | Da questa sezione puo<br>Utilizzo                                                                                                    | ati iscrizione<br>i effettuare l'upload degl<br>Titolo                                                                                                    | allegati per la partecipazione al bando.                                                                                                    |                    | Tipo                                                       | Az              | ioni                            |
| iuida<br>Facoltà<br>Corsi<br>Informazioni Studente                                                                                                    | Da questa sezione puo<br>Utilizzo<br>Iscrizione al bando                                                                                                 | i effettuare l'upload degl<br>Titolo<br>Certificato di conoscer                                                                                                    | i allegati per la partecipazione al bando.<br>12a della lingua straniera del Paese di destinazione                                                                                                    |                    | <b>Tipo</b><br>opzionale                                   | Az              | ioni                            |
| uida<br>acoltà<br>.orsi<br>iformazioni Studente<br>Illoggi per gli studenti                                                                                                    | Da questa sezione puo<br>Utilizzo<br>Iscrizione al bando<br>Iscrizione al bando                                                                          | i effettuare l'upload degl<br>Titolo<br>Certificato di conoscer<br>Certificato di conoscer                                                                                                    | allegati per la partecipazione al bando.<br>1za della lingua straniera del Paese di destinazione<br>1za della lingua veicolare inglese                                                                            |                    | Tipo<br>opzionale<br>opzionale                             | Az              | ioni                            |
| suida<br>Facoltà<br>Corsi<br>nformazioni Studente<br>Alloggi per gli studenti<br>Jervizi di ristorazione                                                                                                    | Da questa sezione puo<br>Utilizzo<br>Iscrizione al bando<br>Iscrizione al bando<br>Iscrizione al bando                                                   | i effettuare l'upload degl<br>Titolo<br>Certificato di conoscer<br>Certificato di conoscer<br>Laureati in altro Atene                                                                                    | allegati per la partecipazione al bando.<br>nza della lingua straniera del Paese di destinazione<br>nza della lingua veicolare inglese<br>no - Autocertificazione esami sostenuti laurea trieni                   | nale               | Tipo<br>opzionale<br>opzionale<br>opzionale                | Az              | ioni                            |
| suida<br>Facoltà<br>Corsi<br>nformazioni Studente<br>Alloggi per gli studenti<br>Servizi di ristorazione<br>Servizi medici per gli studenti                                                                                                    | Da questa sezione puo<br>Utilizzo<br>Iscrizione al bando<br>Iscrizione al bando<br>Iscrizione al bando                                                   | i effettuare l'upload degli<br>Titolo<br>Certificato di conoscer<br>Certificato di conoscer<br>Laureati in altro Atene                                                                                   | allegati per la partecipazione al bando.<br>nza della lingua straniera del Paese di destinazione<br>nza della lingua veicolare inglese<br>o - Autocertificazione esami sostenuti laurea trieni                    | nale               | Tipo<br>opzionale<br>opzionale<br>opzionale<br>inse        | Az<br>risci all | ioni                            |
| iuida<br>acoltà<br>Corsi<br>nformazioni Studente<br>Alloggi per gli studenti<br>iervizi nedici per gli studenti<br>iervizi per gli studenti con<br>vicenze con chi                                                                                                    | Da questa sezione puo<br>Utilizzo<br>Iscrizione al bando<br>Iscrizione al bando<br>Iscrizione al bando                                                   | i effettuare l'upload degli<br>Titolo<br>Certificato di conoscer<br>Certificato di conoscer<br>Laureati in altro Atene                                                                                   | i allegati per la partecipazione al bando.<br>nza della lingua straniera del Paese di destinazione<br>nza della lingua veicolare inglese<br>no - Autocertificazione esami sostenuti laurea trieni                 | nale               | Tipo<br>opzionale<br>opzionale<br>opzionale                | Az<br>risci all | ioni                            |
| iuida<br>acoltà<br>corsi<br>nformazioni Studente<br>Alloggi per gli studenti<br>ervizi di ristorazione<br>ervizi medici per gli studenti<br>ervizi per gli studenti con<br>esigenze speciali<br>susicurazioni                                                                        | Da questa sezione puo<br>Utilizzo<br>Iscrizione al bando<br>Iscrizione al bando<br>Iscrizione al bando                                                   | i effettuare l'upload degli<br>Titolo<br>Certificato di conoscer<br>Certificato di conoscer<br>Laureati in altro Atene                                                                                   | i allegati per la partecipazione al bando.<br>nza della lingua straniera del Paese di destinazione<br>nza della lingua veicolare inglese<br>no - Autocertificazione esami sostenuti laurea trieni                 | nale               | Tipo<br>opzionale<br>opzionale<br>opzionale<br><u>inse</u> | Az<br>risci all | ioni<br>egato                   |
| Guida<br>acoltà<br>Corsi<br>nformazioni Studente<br>Alloggi per gli studenti<br>Servizi deici per gli studenti<br>Servizi medici per gli studenti<br>Servizi per gli studenti con<br>Sigenze speciali<br>Assicurazioni<br>Servizi di sostegno economico                              | Da questa sezione puo<br>Utilizzo<br>Iscrizione al bando<br>Iscrizione al bando<br>Iscrizione al bando<br>Effettuare la conferma                         | i effettuare l'upload degli<br>Titolo<br>Certificato di conoscer<br>Certificato di conoscer<br>Laureati in altro Atene<br>crizione al bando<br>a dell'iscrizione al bando.                               | i allegati per la partecipazione al bando.<br>nza della lingua straniera del Paese di destinazione<br>nza della lingua veicolare inglese<br>no - Autocertificazione esami sostenuti laurea trieni                 | nale               | Tipo<br>opzionale<br>opzionale<br>opzionale<br>inse        | Az<br>risci all | ioni<br>egato<br>a di inserimen |
| Suida<br>Facoltà<br>Corsi<br>Informazioni Studente<br>Alloggi per gli studenti<br>Servizi di ristorazione<br>Servizi medici per gli studenti<br>Servizi per gli studenti con<br>esigenze speciali<br>Assicurazioni<br>Servizi di sostegno economico<br>Servizi di sostegno economico | Da questa sezione puo<br>Utilizzo<br>Iscrizione al bando<br>Iscrizione al bando<br>Iscrizione al bando<br>Effettuare la conferma<br>Dopo la conferma non | i effettuare l'upload degli<br>Titolo<br>Certificato di conoscer<br>Certificato di conoscer<br>Laureati in altro Atene<br>crizione al bando<br>a dell'iscrizione al bando.<br>sarà più possibile effettu | allegati per la partecipazione al bando.<br>Iza della lingua straniera del Paese di destinazione<br>Iza della lingua veicolare inglese<br>Io - Autocertificazione esami sostenuti laurea trienr<br>are modifiche. | nale               | Tipo<br>opzionale<br>opzionale<br>opzionale<br>inse        | Az<br>risci all | ioni<br>egato                   |

Da questa schermata si possono inserire gli allegati.

| Sale Inserimento allegato X C ricevutalscrizione 11.pdf X                                 |                                                  | Tarra productione Mad               |                        |
|-------------------------------------------------------------------------------------------|--------------------------------------------------|-------------------------------------|------------------------|
| ← → C  https://webstudenti.unica.it/esse3_tes Area Riservata                              | st/auth/studente/dirittoAlloStudio/AllegatoIscri | zioneBandoForm.do                   | <b>Q</b> ☆ :           |
| Logout                                                                                    | Dati Allegato                                    |                                     |                        |
| Cambia Password                                                                           |                                                  |                                     |                        |
| Altre Carriere                                                                            | Allegato Predefinito                             |                                     | <b>v</b>               |
|                                                                                           | Oppure Allegato Libero                           |                                     |                        |
| Home                                                                                      |                                                  |                                     |                        |
| Segreteria                                                                                | Descrizione                                      |                                     |                        |
| Piano di Studio                                                                           |                                                  |                                     |                        |
| Carriera                                                                                  |                                                  |                                     | 6                      |
| Esami                                                                                     | Allegato (Max 5MByte)                            | Scegli file Nessun file selezionato |                        |
| Tirocini e stage                                                                          |                                                  | 111                                 | <b>r</b> 1             |
| Domande                                                                                   |                                                  | Allega                              | ESCI                   |
| Gestione tirocini                                                                         |                                                  |                                     |                        |
| Accedi ai servizi di placement                                                            |                                                  |                                     |                        |
| Mobilità internazionale                                                                   |                                                  |                                     |                        |
| Bandi di Mobilità                                                                         |                                                  |                                     |                        |
| Iniziative                                                                                |                                                  |                                     |                        |
| Iniziative                                                                                |                                                  |                                     |                        |
| Questionari e richieste                                                                   |                                                  |                                     |                        |
| Questionari generici                                                                      |                                                  |                                     |                        |
| Valutazione corso di studi, aule,<br>attrezzature, servizi di<br>supporto e prove d'esame |                                                  |                                     |                        |
| Questionari valutazione attività<br>didattiche                                            |                                                  |                                     |                        |
| Informazioni Ateneo                                                                       |                                                  |                                     |                        |
| Sede dell'ateneo                                                                          | · · · · · · · · · · · · · · · · · · ·            |                                     | ा - 13 40<br>2602/2016 |

| Logout   Cambia Password   Altre Carriere     Home   Segreteria   Plano di Studio   Carriera   Esami   Tirocini e stage   Domande   Gestione tirocini   Accedi ai servizi di placement   Mobilità   Iniziative   Iniziative   Iniziative   Questionari e richieste   Questionari generici   Valtazione corso di studi, aule,     Tirocini e stage     Domande   Gestione tirocini   Accedi ai servizi di placement   Mobilità     Iniziative   Iniziative   Iniziative   Questionari generici   Valtazione corso di studi, aule,     Tirocini e stage     Domande   Gestione tirocini   Accedi ai servizi di placement   Mobilità     Motilità        Piano di Studio     Carriera   Bandi di Mobilità              Accedi ai servizi di placement        Mobilità                                                                                                    |                                                                                                    |     |                 |                                        |                    |                                                | Dati Bando                | Area Riservata                  |  |  |  |
|----------------------------------------------------------------------------------------------------|----------------------------------------------------------------------------------------------------|-----|-----------------|----------------------------------------|--------------------|------------------------------------------------|---------------------------|---------------------------------|--|--|--|
| Cambia Password   Autre Carriere   Compilazione domande   Gegreteria   Plano di Studio   Carriera   Ssami   Circini e stage   Domande   Gestione tirocini   Accedi ai servizi di placement   Akolilità internazionale   Bandi di Mobilità   niziative   Questionari e richieste   Questionari e richieste   Questionari e richieste   Questionari e richieste   Questionari o fisuti, aule,                                                                                                    |                                                                                                    |     | Frasmus+ Azione | Titala Scienze Dolitiche, Ersemurt Ari |                    |                                                | Titolo                    | Logout                          |  |  |  |
| Ittre Carriere     Compliazione dollande     Info     Info     Stami     Candidatura al Bando     Info     Candidatura al Bando     Info     Candidatura al Bando     Info     Candidatura al Bando     Info     Candidatura al Bando     Info     Candidatura al Bando     Info     Info     Stationi     Info     Info     Info     Info     Stationi     Info   Stationi   Info   Stationi   Info   Stationi   Info   Stationi   Info   Stationi   Info   Stationi   Info   Stationi   Info   Stationi   Info   Stationi   Info   Stationi   Info   Stationi   Info   Stationi   Info   Stationi   Info   Stationi   Info   Stationi   Info   Stationi   Accedi al servizi di placement   Abbilità   Intiziative   Questionari e richieste   Questionario risult                                                                                                    |                                                                                                    | 14  | 00 >1 15/03/201 | 6 16.0                                 | dal 23/02/201      | ndo                                            | Compilazione demar        | ambia Password                  |  |  |  |
| toteriori mitorimazioni       Candidatura al Bando         Segreteria       Candidatura al Bando         Piano di Studio       Carriera         Ssami       Escrizione al bando non è confermata. E' necessario effettuare la conferma.         Tirocini e stage       Compilazione Questionario         Domande       2 Compilazione Questionario         Gestione tirocini       4 Conferma iscrizione al bando         Accedi ai servizi di placement       4 Conferma iscrizione al bando         Abolittà internazionale       5 Pubblicazione dati Graduatoria         Bandi di Mobilità       6 Compilazione Questionario         niziative       1         Questionari e richieste       I questionario risulta regolarmente compilato.         Questionari generici       I questionario risulta regolarmente compilato.         Valutazione o corso di studi, aule,       I questionario risulta regolarmente compilato.                                                                                                    |                                                                                                    | 10  | del bando       | o io.c                                 | A upi al datte     |                                                | Ultoriori informazion     | Altre Carriere                  |  |  |  |
| Home <ul> <li>Legenda:</li> <li>Candidatura al Bando</li> <li>Candidatura al Bando</li> <li>La tua iscrizione al bando non è confermata. E' necessario effettuare la conferma.</li> </ul> <ul> <li>La tua iscrizione al bando non è confermata. E' necessario effettuare la conferma.</li> </ul> <ul> <li>Fase</li> <li>Attività</li> <li>Iscrizione al bando</li> <li>Compilazione Questionario</li> <li>Obbligatoria</li> <li>Assegnazione Sede</li> <li>Pubblicazione dati Graduatoria</li> <li>Obbligatoria</li> <li>Assegnazione Sede</li> <li>Pubblicazione Learning Agreement</li> <li>Obbligatoria</li> <li>Ulteriori in al Mobilità</li> <li>Iniziative</li> <li>Compilazione Questionario</li> <li>Obbligatoria</li> <li>Compilazione Learning Agreement</li> <li>Obbligatoria</li> <li>Ulteriori in al Mobilità</li> <li>I compilazione Questionario</li> <li>I questionario risulta regolarmente compilato.</li> <li>I questionario è obbligatorio.</li> </ul>                                                                                                    |                                                                                                    |     | det bando       | agilo c                                | var at detta       |                                                | ofterior mormazion        |                                 |  |  |  |
| egreteria       - Candidatura al Bando         tiano di Studio       - La tua iscrizione al bando non è confermata. E' necessario effettuare la conferma.         sami       - Eatua iscrizione al bando non è confermata. E' necessario effettuare la conferma.         Fase       Attività         isami       - Compilazione Questionario         iscrizione al bando       1         Compilazione Questionario       obbligatoria         > Omande       3         iservizi di placement       4         tobilità internazionale       4         landi di Mobilità       - Compilazione Questionario         vestionari e richieste       uestionari o risulta regolarmente compilato.         uestionari o risulta regolarmente compilato.       I questionario risulta regolarmente compilato.                                                                                                    |                                                                                                    |     |                 |                                        |                    |                                                |                           | lome                            |  |  |  |
| Iano di Studio         arriera         sami         irocini e stage         Iomande         iestione firocini         accedi ai servizi di placement         oblilità internazionale         andi di Mobilità         viziative         uzitoriari e richieste         uestionari generici         alutazione corso di studi, aule,                                                                                                    |                                                                                                    |     |                 |                                        |                    | Bando                                          | Candidatura al E          | egreteria                       |  |  |  |
| arriera       sami       Info       Stato         irocini e stage       Iscrizione al bando       1       Compilazione Questionario       obbligatoria       Image: Compilazione Compilazione Compilazione Compilazione Compilazione Compilazione Compilazione Compilazione       Image: Compilazione Compilazione Co                                                                                                    |                                                                                                    |     |                 | na.                                    | ettuare la conferm | e al bando non è confermata. E' necessario eff | 🦲 La tua iscrizione       | iano di Studio                  |  |  |  |
| Fase       Attività       Info       Stato         Iscrizione al bando       1       Compilazione Questionario       obbligatoria       Image: Compilazione Compilazione Questionario       obbligatoria       Image: Compilazione Compilazione Questionario       Image: Compilazione Compilazione Questionario       Image: Compilazione Compilazione Questionario       Image: Compilazione Compilazione Questionario       Image: Compilazione Compilazione Questionario       Image: Compilazione Compilazione Questionario       Image: Compilazione Compilazione Questionario       Image: Compilazione Compilazione Questionario       Image: Compilazione Compilazione Questionario       Image: Compilazione Compilazione Questionario       Image: Compilazione Compilazione Questionario       Image: Compilazione Compilazione Questionario       Image: Compilazione Compilazione Compilazione Questionario       Image: Compilazione Compilazione Comp                                                                                                    |                                                                                                    |     |                 |                                        |                    |                                                |                           | arriera                         |  |  |  |
| amile       Iscrizione al bando       1       Compilazione Questionario       obbligatoria       Image: Compilazione Andread Allegati Iscrizione         omande       3       Upload Allegati Iscrizione       opzionale       A       Attività builtà builtà         scenario di servizi di placement       4       Conferma iscrizione al bando       obbligatoria       Image: Allegati Iscrizione       A         bilità internazionale       6       Compilazione Learning Agreement       A       A       A         iziative       1       Compilazione Questionario       Obbligatoria       Image: Allegati Iscrizione       Image: Allegati Iscrizione       Image: Allegati Iscrizi                                                                                                    | da:                                                                                                    | Leg | Stato           | Info                                   |                    | Attività                                       | Fase                      |                                 |  |  |  |
| rocini e stage       2       Compilazione Modulo di Candidatura       obbligatoria       Image: Compilazione Addulo di Candidatura         omande       3       Upload Allegati Iscrizione       opzionale       Email attività blo         estione tirocini       4       Conferma iscrizione al bando       obbligatoria       Email attività blo         cocid ai servizi di placement       6       Compilazione dati Graduatoria       Email attività compilazione dati Graduatoria       Email attività compilazione       Email attività compilazione dati Graduatoria       Email attività compilazione dati Graduatoria       Email attività compilazione dati Graduatoria       Email attività compilazione       Email attività compilazione       Email attività compilazione       Email attività compilazione       Email attività compilazione       Email attività compilazione                                                                                                    | vità aperta                                                                                                    | 6   | *               |                                        | obbligatoria       | 1 Compilazione Questionario                    | Iscrizione al bando       | ami                             |  |  |  |
| additionation       3       Upload Allegati Iscrizione       opzionale       6         estione tirocini       4       Conferma iscrizione al bando       obbligatoria       6         Assegnazione Sede       5       Pubblicazione dati Graduatoria       6       6         obilità internazionale indi di Mobilità       6       Compilazione Learning Agreement       obbligatoria       6         ziative                                                                                                    | vità bloccata                                                                                                    |     | *               |                                        | obbligatoria       | 2 Compilazione Modulo di Candidatura           |                           | rocini e stage                  |  |  |  |
| setione tirocini       4       Conferma iscrizione al bando       obbligatoria       6         vecidi ai servizi di placement       Assegnazione Sede       5       Pubblicazione dati Graduatoria       A         ubilità internazionale       6       Compilazione Learning Agreement       obbligatoria       A         undi di Mobilità       2       -       -       -       -         ziative       -       -       -       -       -       -         ustionari e richieste       -       -       -       -       -       -       -       -       -       -       -       -       -       -       -       -       -       -       -       -       -       -       -       -       -       -       -       -       -       -       -       -       -       -       -       -       -       -       -       -       -       -       -       -       -       -       -       -       -       -       -       -       -       -       -       -       -       -       -       -       -       -       -       -       -       -       -       -       -       -       -                                                                                                    | Ila Dioccala                                                                                                    | A   | 6               |                                        | opzionale          | 3 Upload Allegati Iscrizione                   |                           | omande                          |  |  |  |
| Assegnazione Sede       5       Pubblicazione dati Graduatoria       A         Assegnazione Sede       5       Pubblicazione dati Graduatoria       A         indi di Mobilità       6       Compilazione Learning Agreement       obbligatoria       A         iziative       1       - Compilazione Questionario       Il questionario risulta regolarmente compilato.       Il questionario è obbligatorio.                                                                                                    | vità completata                                                                                                    | ¥   | 6               |                                        | obbligatoria       | 4 Conferma iscrizione al bando                 |                           | estione tirocini                |  |  |  |
| bilità internazionale<br>indi di Mobilità<br>iziative<br>iziative<br>iziative<br>iziative<br>iziative<br>iziative<br>iziative<br>iziative<br>iziative<br>iziative<br>I - Compilazione Questionario<br>Il questionario risulta regolarmente compilato.<br>Il questionario o obbligatorio.                                                                                                    | riori informazior                                                                                                    |     | 8               |                                        |                    | 5 Pubblicazione dati Graduatoria               | Assegnazione Sede         | cedi ai servizi di placement    |  |  |  |
| Indi di Mobilità<br>ziative<br>ziative<br>lestionari e richieste<br>lestionari generici<br>lutazione corso di studi, aule,<br>lutazione corso di studi, aule,                                                                                                    | in the second second | (1) | 8               |                                        | obbligatoria       | 6 Compilazione Learning Agreement              |                           | bilità internazionale           |  |  |  |
| iziative iziative 1 - Compilazione Questionario<br>uestionari e richieste Il questionario risulta regolarmente compilato.<br>Il questionario è obbligatorio.                                                                                                    |                                                                                                    |     |                 |                                        |                    |                                                |                           | andi di Mobilità                |  |  |  |
| iziative <b>1 - Compilazione Questionario</b><br>uestionari e richieste<br>uestionari generici Il questionario risulta regolarmente compilato.<br>Il questionario è obbligatorio.                                                                                                    |                                                                                                    |     |                 |                                        |                    |                                                |                           | iziative                        |  |  |  |
| Institutionario e richieste Il questionario e isulta regolarmente compilato.<br>Il questionario e obbligatorio.<br>Il questionario è obbligatorio.                                                                                                    |                                                                                                    |     |                 |                                        |                    | e Questionario                                 | 1 - Compilazione          | ziative                         |  |  |  |
| ll questionario risulta regolarmente compilato.<br>Il questionario è obbligatorio.<br>Il questionario è obbligatorio.                                                                                                    |                                                                                                    |     |                 |                                        |                    | e questionario                                 | i compnaziona             | estionari e richieste           |  |  |  |
| lutazione corso di studi, aule,                                                                                                    |                                                                                                    |     |                 |                                        |                    | regolarmente compilato.                        | Il questionario risulta r | estionari generici              |  |  |  |
|                                                                                                    |                                                                                                    |     |                 |                                        |                    | gatorio.                                       | it questionario e obblig  | lutazione corso di studi, aule, |  |  |  |
| Council a Council a Counci | tionario Erasmu                                                                                                    | 1   |                 |                                        |                    |                                                |                           | trezzature, servizi di          |  |  |  |
| pporto e prove desame provedesame provede                                                                                                    |                                                                                                    | Dr  |                 |                                        |                    |                                                |                           | pporto e prove d'esame          |  |  |  |
| 2 - Compilazione Modulo di Candidatura                                                                                                    | •                                                                                                    |     |                 |                                        |                    | e Modulo di Candidatura                        | 2 - Compilazione          | dattiche                        |  |  |  |
| formazioni Ateneo Il modulo di candidatura è stato compilato correttamente                                                                                                    |                                                                                                    |     |                 |                                        |                    | ura è stato compilato correttamente            | Il modulo di candidatu    | formazioni Ateneo               |  |  |  |

L'ultima schermata permette la conferma definitiva del proprio modulo di candidatura. Se si conferma non sarà possibile annullare l'iscrizione se non contattando l'Ufficio Relazioni Internazionali.

|        |                |                          |          |                      |                                                                                                    | Strumenti ?                                                                                                    | Modifica Visualizza Preferiti                                                                                                    |
|--------|----------------|--------------------------|----------|----------------------|----------------------------------------------------------------------------------------------------|----------------------------------------------------------------------------------------------------|----------------------------------------------------------------------------------------------------|
| ¥<br>₩ | æstionario Era | 0                        |          |                      | estionario<br>mmente compilato.<br>o.<br>vidulo di Candidatura<br>tato compilato correttamente<br>re disattivare il modulo e ricompilario nuovamente. | 1 - Compilazione Qu     Il questionario risulta regola     Il questionario è obbligatori     2 - Compilazione Mo     Il modulo di candidatura è s     Per qualsiasi modifica occor | estionari e richieste<br>estionari generici<br>lutazione corso di studi,<br>le, attrezzature, servizi<br>supporto e prove<br>estionari valutazione<br>tivită didattiche<br>formazioni Ateneo<br>de doll'ateneo<br>lendario accademico<br>litateneo                                                                                                    |
|        |                |                          |          |                      |                                                                                                    | Sedi scelte                                                                                                    | ganizzazione generale                                                                                                    |
|        | Mesi           | Posti                    | Docente  | Cod. Erasmus         |                                                                                                    | Sede di destinazione                                                                                                    | teneo                                                                                                    |
| 6      |                |                          |          |                      | scrizione<br>ttuare l'upioad degli allegati per la partecipazione al bando.                                                                           | 3 - Upload Allegati Is<br>Da questa sezione puoi effe                                                                                                    | iteneo<br>edure di<br>atricolazione                                                                                                    |
|        | Azioni         | Tipo                     |          |                      | Titolo                                                                                                    | Utilizzo                                                                                                    | la<br>(tà                                                                                                    |
|        |                | opzionale                |          | di destinazione      | Certificato di conoscenza della lingua straniera del Pae                                                                                              | Iscrizione al bando                                                                                                    | al and a second second s |
|        |                | opzionale                |          |                      | Certificato di conoscenza della lingua veicolare inglese                                                                                              | Iscrizione al bando                                                                                                    | ormazioni Studente<br>oggi per gli studenti                                                                                                    |
|        |                | opzionale                |          | uti laurea triennale | Laureati in altro Ateneo - Autocertificazione esami sost                                                                                              | Iscrizione al bando                                                                                                    | rvizi di ristorazione<br>rvizi medici per gli                                                                                                    |
| to     | inserisci alle | í.                       |          |                      |                                                                                                    |                                                                                                    | identi<br>rvizi per gli studenti con                                                                                                    |
| 6      |                |                          |          |                      | one al bando                                                                                                    | 4 - Conferma iscrizio                                                                                                    | jenze speciali<br>icurazioni                                                                                                    |
| ra     | e stampa defir | na iscrizione al bando ( | 👼 Confer |                      | iscrizione al bando.<br>più possibile effettuare modifiche.                                                                                           | Effettuare la conferma dell'<br>Dopo la conferma non sarà p<br>Indilotro                                                                                                    | vrki di sostegno<br>onomico<br>vrvi di segreteria<br>vri di segreteria<br>grammi di mobilità<br>remazionale<br>vrizi per studenti in<br>biblità internazionale<br>resi di lingua, informatici<br>litti<br>trezzature sportive<br>tività cutturali e sociali<br>osciazioni studentesche                                                                                                    |

|                                                                                                    | are all sound hard ( and b) ( shoken be / single All Co    |                                                  |                                   |
|----------------------------------------------------------------------------------------------------|------------------------------------------------------------|--------------------------------------------------|-----------------------------------|
| le Modifica Visualizza Preferit                                                                                                    | ti Strumenti ?                                             | recents.ac) P = C C Elence bandi X               | W W                               |
| Home Bome pubblica Gu                                                                                                    | r vizi offinite<br>ida OnLine   PostaStudenti   PostaDocen | ti   Convenzioni   Pottale Ateneo   @ HelpOnLine |                                   |
| PROVA PROVA                                                                                                    | HOME<br>ELENCO BANDI DI MOBII                              | LITÀ INTERNAZIONALE                              |                                   |
|                                                                                                    | INGEGNERIA E ARCHITETTURA                                  | Ambito mobilità: EXCHANGE PROGRAMS               |                                   |
| Area Riservata<br>Logout<br>Cambia Password                                                                                                    | A.A. Num. bando                                            | Titolo                                           | Stato Stato Azioni<br>bando iscr. |
| ltre Carriere                                                                                                    | 2015 80                                                    | Architettura - Erasmus+ Azione STUDIO            | e o                               |
| ome                                                                                                    | 2015 81                                                    | II_Ingegneria Meccanica Erasmus+ Azione STUDIO   | 6 Q 🕎                             |
| egreteria<br>iano di Studio                                                                                                    | SCIENZE ECONOMICHE, GIURIDICHE                             | E POLITICHE                                      |                                   |
| arriera<br>sami                                                                                                    | A.A. Num. bando                                            | Titolo                                           | Stato Stato Azioni<br>bando iscr. |
| irocini e stage                                                                                                    | 2015 83                                                    | Scienze Politiche - Erasmus+ Azione STUDIO       | 6 🧕 Q 🔤                           |
| estione tirocini<br>ccodi ai servizi di<br>lacement<br>obilità internazionale<br>andi di Mobilità<br>iziative<br>uzistonari e richieste<br>uzistonari generici<br>alutazione corso di studi,<br>ue, atterzature, servizi<br>i supporto e prove<br>resame<br>uestionari valutazione<br>tività didattiche | Legenda:                                                   |                                                  |                                   |
| iformazioni Ateneo<br>iede dell'ateneo<br>ialendario accademico<br>lell'ateneo<br>Drganizzazione generale<br>iervizi di sostegno<br>fateneo<br>Regolamento didattico di                                                                                                    |                                                            |                                                  |                                   |

Al termine di tutto il processo il sistema rilascia una ricevuta che, come già detto, non dovrà essere consegnata agli uffici ma conservata dallo studente. Nella parte finale della ricevuta sono visibili gli esami superati e quelli autocertificati dallo studente.

| 🔁 Candidatura Bandi di Mol × 🗋 ricevutalscrizione (11) pdf 🗙 📋 ricevutalscrizione 11.pdf 🗴                                                       |                                                                                                    |                     |                 |                       |
|----------------------------------------------------------------------------------------------------|----------------------------------------------------------------------------------------------------|---------------------|-----------------|-----------------------|
| $\Leftrightarrow \  \   \Rightarrow \  \   {\bf C} \  \   \fbox{lise///C:/Users/carlo.saba/Documents/AAA%20Corrente/ricevutalscrizione%20(11).}$ | odf                                                                                                    |                     |                 | ☆ =                   |
| - di aver su                                                                                                    | serato fino a oggi i seguenti esami:                                                                                                 |                     |                 | ·                     |
| Data                                                                                                    | Esame                                                                                                    | Votazione           | Ann/Crediti     |                       |
| 10/02/2015                                                                                                    | ISTITUZIONI DI DIRITTO PUBBLICO                                                                                                    | 19/30               | 12              |                       |
| 15/07/2015                                                                                                    | LABORATORIO DI INFORMATICA GIURIDICA                                                                                                 | Idoneo              | 6               |                       |
| La sottoscri                                                                                                    | tta dichiara inoltre le seguenti informazioni relative ad altri esami supe                                                           | erati:              |                 |                       |
| Economia 1<br>Scienza pol                                                                                                    | 27/30 26/02/2016<br>itica 28/30 27/02/2016                                                                                           |                     |                 |                       |
| II sottoscrit<br>di candidati                                                                                                    | to allega la documentazione richiesta dal bando di concorso. Come p<br>ara la firma autografa è omessa ai sensi del D. Lvo nº 39/93. | recisato nella guid | la alla domanda |                       |
| Maricola 2/56                                                                                                    | A65058                                                                                                    |                     | Pagina I di 2   |                       |
|                                                                                                    |                                                                                                    |                     |                 | -                     |
|                                                                                                    |                                                                                                    |                     |                 |                       |
|                                                                                                    |                                                                                                    |                     |                 |                       |
| Data: 26/02                                                                                                    | /2016                                                                                                    |                     |                 |                       |
| Si autorizza                                                                                                    | il trattamento dei propri dati personali ai sensi dell'art. 13 del D. Lgs.                                                           | 30/6/2003 n. 196.   |                 |                       |
|                                                                                                    |                                                                                                    |                     |                 |                       |
|                                                                                                    |                                                                                                    |                     |                 |                       |
|                                                                                                    |                                                                                                    |                     |                 |                       |
|                                                                                                    |                                                                                                    |                     |                 |                       |
|                                                                                                    |                                                                                                    |                     |                 |                       |
|                                                                                                    |                                                                                                    |                     |                 |                       |
|                                                                                                    |                                                                                                    |                     |                 |                       |
|                                                                                                    |                                                                                                    |                     |                 |                       |
|                                                                                                    |                                                                                                    |                     |                 |                       |
|                                                                                                    |                                                                                                    |                     |                 |                       |
|                                                                                                    |                                                                                                    |                     |                 |                       |
|                                                                                                    |                                                                                                    |                     |                 |                       |
|                                                                                                    |                                                                                                    |                     |                 |                       |
|                                                                                                    |                                                                                                    |                     |                 |                       |
|                                                                                                    |                                                                                                    |                     |                 |                       |
| 🛞 🖉 🚞 👩 🔯 🔉 📢 🛄 📆                                                                                                    |                                                                                                    | <b>1</b>            | C 265.2         | IT <b>- 12</b> €0 250 |